MODEL 442C

**Integrating Printer** 

**Users Manual** 

TSURUGA ELECTRIC CORPORATION

# Contents

| General 1                                          |
|----------------------------------------------------|
| 1. For Safety 2                                    |
| 1.1 Safety operation2                              |
| 2. Installation                                    |
| 2.1 Main body3                                     |
| 2.2 Roll chart3                                    |
| 2.3 Roll chart cutting5                            |
| 2.4 Dimensions5                                    |
| 3. Description of parts 6                          |
| 3.1 Front panel 6                                  |
| 3.2 Rear panel6                                    |
| 4. Wiring7                                         |
| 4.1 Power supply terminals7                        |
| 4.1.1 Terminals7                                   |
| 4.2 Connecter8                                     |
| 5. Function and Setting10                          |
| 5.1 Summary of function10                          |
| 5.2 Explanation of function10                      |
| 5.3 Setting 17                                     |
| 5.3.1 Display17                                    |
| 5.3.2 Clock17                                      |
| 5.3.3 Date                                         |
| 5.3.4 Hourly report printing 6 points time setting |
| 5.2.5 Doily report printing time acting            |
| 5.3.5 Daily report printing time setting           |
| 5.3.6 Monthly report printing time setting 19      |
| 5.3.7 Pulse parameter setting                      |
| 5.3.8 HF/LF Setting                                |
| 5.3.9 Decimal setting                              |
| 5.3.10 Unit setting                                |
| 5.3.11 Integrated value A: Initial value setting22 |
| 5.3.12 Integrated value B: Initial value setting22 |
| 5.3.13 Computation setting                         |

| 5.3.14 Printing name setting                                                                                                    | 23                                                 |
|----------------------------------------------------------------------------------------------------|----------------------------------------------------|
| 5.3.15 Printing item setting                                                                                                    | 24                                                 |
| 5.3.16 Power failure print setting                                                                                                    | 24                                                 |
| 5.3.17 Printing start setting                                                                                                    | 25                                                 |
| 5.3.18 Analogue output setting                                                                                                    | 25                                                 |
| 5.4 Reset to factory setting                                                                                                    | 26                                                 |
| 5.5 Error message                                                                                                    | 26                                                 |
| 5.6 LED display                                                                                                    | 26                                                 |
|                                                                                                    |                                                    |
| 6. Printing and function                                                                                                    | 27                                                 |
| 6.1 Auto printing function                                                                                                    | 27                                                 |
| 6.2 Printing                                                                                                    | 27                                                 |
| 6.2.1 Hourly report printing                                                                                                    | 27                                                 |
| 6.2.2 Daily report printing                                                                                                    | 27                                                 |
| 6.2.3 Monthly report printing                                                                                                    | 27                                                 |
| 6.2.4 Manual printing                                                                                                    | 28                                                 |
| 6.2.5 Monthly report memory printing                                                                                                    | 28                                                 |
| 6.2.6 Start printing                                                                                                    | 28                                                 |
| 6.2.7 Over integration printing                                                                                                    | 28                                                 |
| 6.2.8 Power failure recovery printing                                                                                                    | 29                                                 |
| 6.2.9 Test printing                                                                                                    | 29                                                 |
| 6.2.10 Character code and Unit table                                                                                                    | 30                                                 |
| 6.3 Error                                                                                                    | 32                                                 |
| 6.3.1 Paper end detection                                                                                                    | 32                                                 |
| 6.3.2 Temperature error detection                                                                                                    | 32                                                 |
| 6.3.3 Low voltage alarm                                                                                                    | 32                                                 |
|                                                                                                    |                                                    |
| 6.3.4 Computation                                                                                                    | 32                                                 |
| 6.3.4 Computation<br>6.3.5 Timing chart                                                                                                    | 32<br>33                                           |
| 6.3.4 Computation<br>6.3.5 Timing chart<br>6.4 Analogue output Adjustment                                                                                                    | 32<br>33<br>33                                     |
| <ul><li>6.3.4 Computation</li><li>6.3.5 Timing chart</li><li>6.4 Analogue output Adjustment</li></ul>                                                                                                    | 32<br>33<br>33                                     |
| <ul><li>6.3.4 Computation</li><li>6.3.5 Timing chart</li><li>6.4 Analogue output Adjustment</li><li>7. Specification</li></ul>                                                                                                    | 32<br>33<br>33<br>34                               |
| <ul> <li>6.3.4 Computation</li> <li>6.3.5 Timing chart</li> <li>6.4 Analogue output Adjustment</li> <li>7. Specification</li> <li>7.1 Model</li> </ul>                                                                                                    | 32<br>33<br>33<br>34<br>34                         |
| <ul> <li>6.3.4 Computation</li> <li>6.3.5 Timing chart</li> <li>6.4 Analogue output Adjustment</li> <li>7. Specification</li> <li>7.1 Model</li> <li>7.2 Performance</li> </ul>                                                                                                    | 32<br>33<br>33<br>34<br>34<br>34                   |
| <ul> <li>6.3.4 Computation</li> <li>6.3.5 Timing chart</li> <li>6.4 Analogue output Adjustment</li> <li>7. Specification</li></ul>                                                                                                    | 32<br>33<br>33<br>34<br>34<br>34<br>34             |
| <ul> <li>6.3.4 Computation</li> <li>6.3.5 Timing chart</li> <li>6.4 Analogue output Adjustment</li> <li>7. Specification</li> <li>7.1 Model</li> <li>7.2 Performance</li> <li>7.3 Printer</li> <li>7.4 Chart roll paper</li> </ul>                                                  | 32<br>33<br>33<br>34<br>34<br>34<br>34             |
| <ul> <li>6.3.4 Computation</li> <li>6.3.5 Timing chart</li> <li>6.4 Analogue output Adjustment</li> <li>7. Specification</li> <li>7.1 Model</li> <li>7.2 Performance</li> <li>7.3 Printer</li> <li>7.4 Chart roll paper</li> <li>7.5 Calendar clock</li> </ul>                      | 32<br>33<br>33<br>34<br>34<br>34<br>34             |
| <ul> <li>6.3.4 Computation</li> <li>6.3.5 Timing chart</li> <li>6.4 Analogue output Adjustment</li> <li>7. Specification</li> <li>7.1 Model</li> <li>7.2 Performance</li> <li>7.3 Printer</li> <li>7.4 Chart roll paper</li> <li>7.5 Calendar clock</li> <li>7.6 General</li> </ul> | 32<br>33<br>33<br>34<br>34<br>34<br>34<br>34<br>35 |

#### General

- Please read this manual carefully before initial operation.
- Please operate this product by persons who have enough electric knowledge.
- Please make sure to reach this manual to the operators of this product.
- This product uses lithium batteries.

Following regulations shall be preserved when using in California state, USA.

♦ Regulations for perchlorate in used batteries ♦

About California DTSC's perchlorate best management practices.

Perchlorate Material – special handling may apply,See http://www.dtsc.ca.gov/hazardouswaste/perchlorate.

Please confirm each product incorporates the following accessories. (1) 442C Main body (2) Chart paper (one roll) (3) Users manual

## 1. For Safety

#### 1.1 Safety operation

For safety operation, please follow the instruction herein under. There are two symbols marks for safety in this manual.

#### **WARNING**

Operation error might be caused of human death or serious wound.

#### **A** CAUTION

Operation error might be caused of slight wound to operators or damage to other instruments related to this product.

# 

- Since this product do not have power switch, this product works immediately after connecting power line.
- Do not touch the power supply terminals while powered, otherwise it might be caused of electric shock.

- Described specification in this manual is the one 15 min. or longer passed after power supply.
- In case of installing this product to cabinet housing, make sure to exchange air inside to keep inside temperature under 50℃
- Keep space when installing more than 2 products. No space installation between products might shorten products lifetime by their self-heating.
- Do not install this product in the following environment where;
  - > Exposed to rain, water drops or directs sunlight.
  - > High temperature or humidity, much dust or corrosive gas.
  - > Affected by external noise, radio waves or static electricity.
  - > Affected by vibration, shock.
- Store this product at –20 to 60  $^{\circ}$ C.
- Wipe off front panel and housing with dry soft cloth. If necessary, use close with small amount of synthetic detergent for cleaning. Do not use an organic solvent such as thinner, benzine for front panel or housing cleaning, which might damage shape and color of front panel and housing.

#### 2. Installation

#### 2.1 Main body

Insert a main body to front side of panel, and fix it with screws at both side from back.

Panel cutout:  $92 \, {}^{+0.8}_{0} \times 92 \, {}^{+0.8}_{0}$  mm Panel thickness: 1 to 6 mm **Note)** 1.5mm or more thickness is recommended in case of aluminum panel. Tightening torque: 0.2 to 0.3N·m

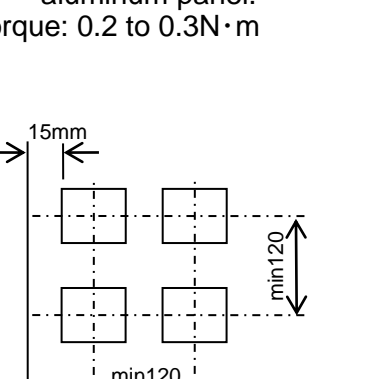

Installation pitch between two products

REAR

d

# 

- Do not tight too much a screw that might damage housing.
- Use fan, etc, for forced draft in case of installing more than 2 products.

#### 2.2 Roll chart

# 

- Do not touch thermal head and it's around after printing, where high temperature is supposed.
- Replace roll chart or clean head after the temperature of head falls.

# 

- Do not insert fingers or alien substances into printer. Printer cutter might injure fingers etc.
- Do not open a roll chart cover by pressing Open/Close button while printing.
- Do not press Open/Close button while holding a roll chart cover down.
- Do not pull up roll paper while closing a roll chart cover.
- Give full attention not to insert fingers when closing a roll chart cover.
- Do not insert alien substances to driving gear when closing a roll chart cover.

(1) Method of opening and shutting roll paper cover ●How to open a roll chart cover Press Open/Close button for a roll chart cover.

How to close a roll chart cover Press both side of a roll chart cover.

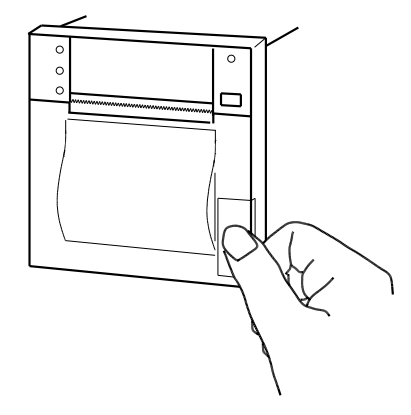

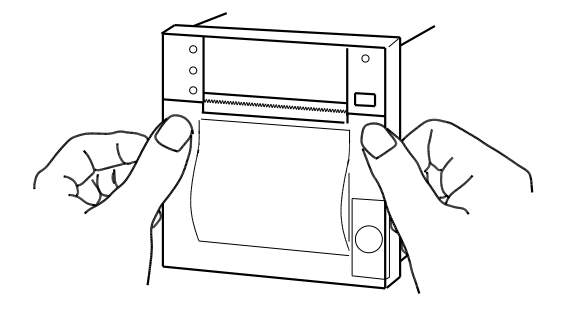

(2) Roll chart setup

Setup a roll chart in appropriate direction shown in the drawing below. Draw a tip of chart paper outward, and close a roll chart cover.

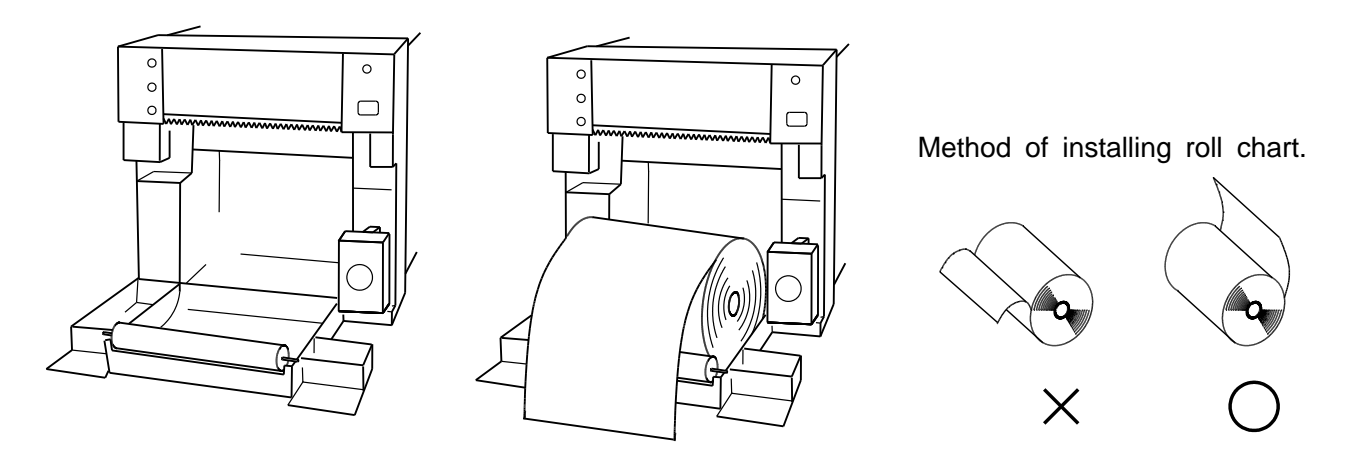

# 

- Do not bend roll chart inside. Paper might be jammed.
- Do not use first turn of a roll chart where is pasting part. No print is available in this part.

# (3) FEED Key

Press FEED key, and confirm POWER LED turns ON.

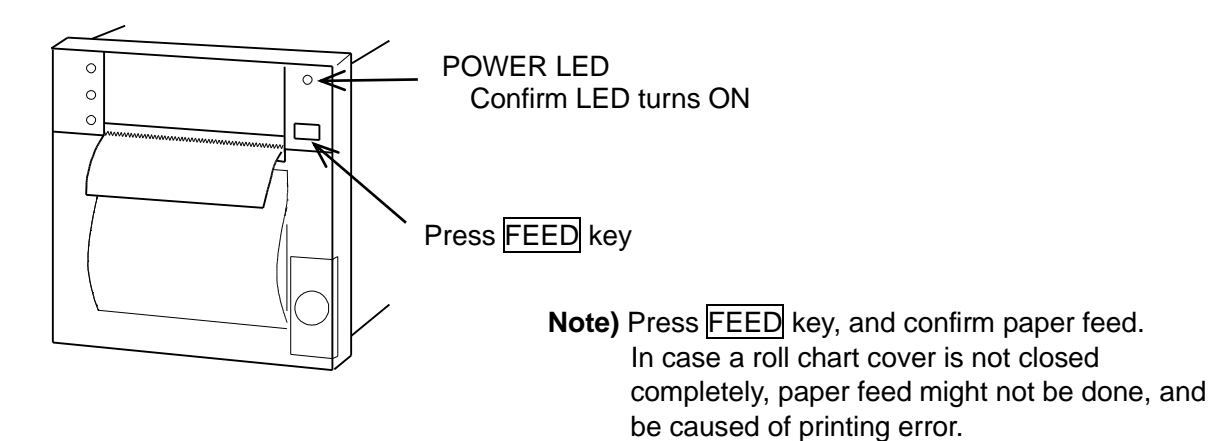

## 2.3 Roll chart cutting

Pull up roll chart paper from the edge of paper while roll paper cover is closed.

# **CAUTION**

- •
- Be careful not to cut a hand with an edge of cutter. Do not pull out paper while roll paper cover is closed.
- Cut paper after feeding a few lines since printed characters may be Remained.

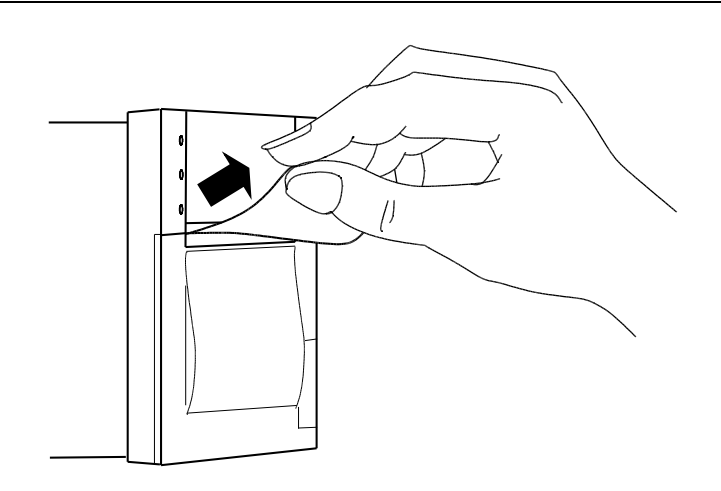

#### 2.4 Dimensions

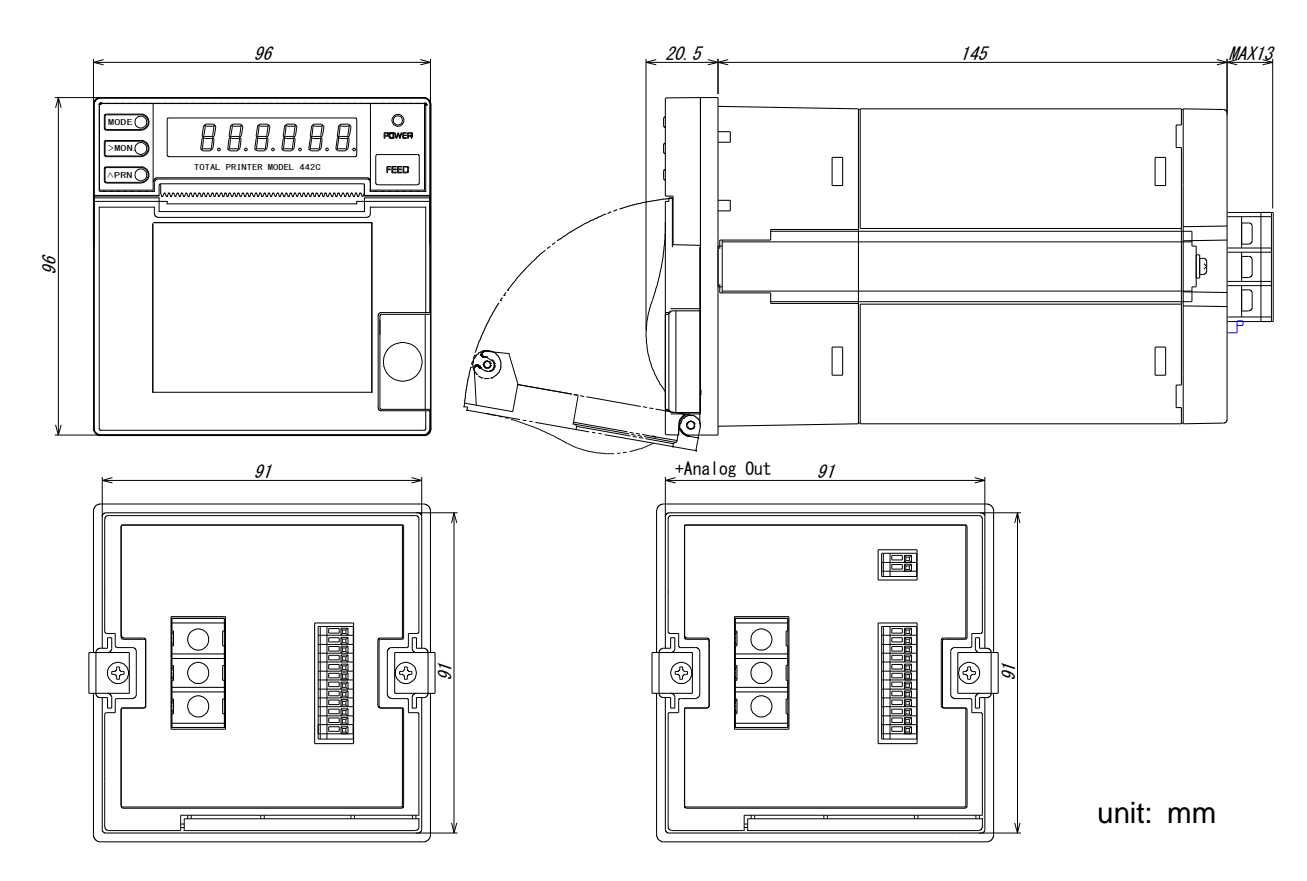

# 3. Description of parts

## 3.1 Front panel

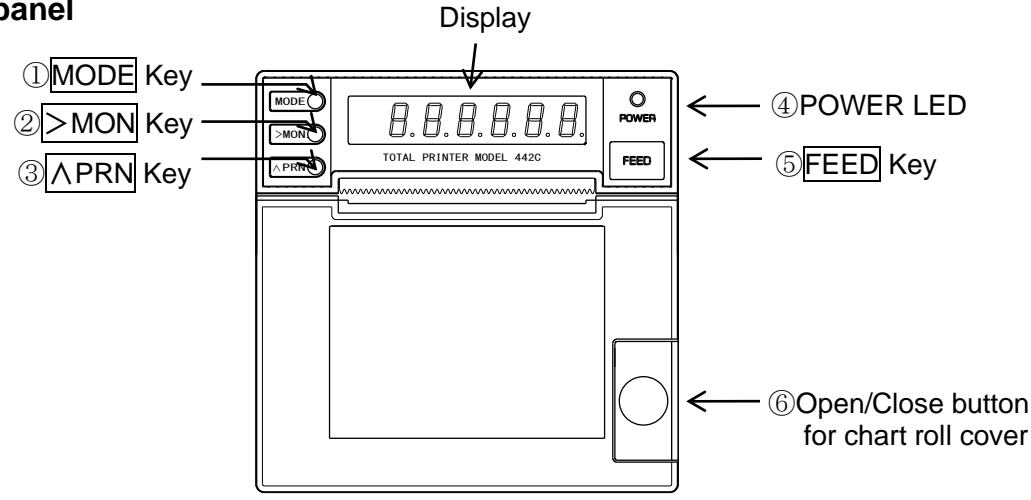

#### ① MODE Key

Switching Setting Mode during operation Switching each mode at Setting Mode

- 2 >MON Key
  - Digit selection for Set Value at Setting Mode
- ③ <u>∧PRN</u> Key
  - Set Value change at Setting Mode
- 4 POWER LED

LED ON at powered. LED blinking at paper end and temperature error.

5 FEED Key

One line feeding per one press. Continuous feeding by continuous pressing. This Key is to setup a chart roll, as well.

⑥ Open/Close button for chart roll cover Press this button to replace a chart roll.

## 3.2 Rear panel

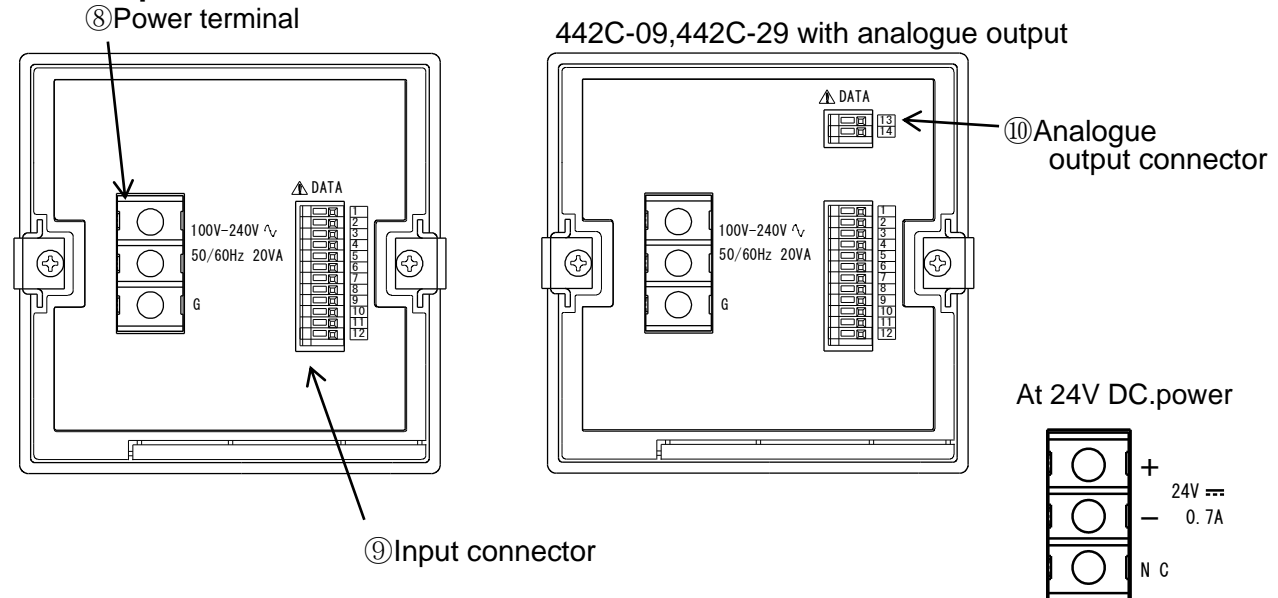

#### 4. Wiring

Remove terminal cover at the backside of power terminal before wiring. After wiring is completed, be sure to reinstall the cover.

# 

- After turn Power Off, do wiring works. Otherwise, electric shock might be assumed.
- Don't do wiring works with wet hands or under high humid environment. Otherwise, electric shock might be assumed.
- Do not touch power terminals while powered. Otherwise, electric shock might be assumed.

# 

- Do correct wiring. Wrong wiring might be caused of product damages.
- Use specified power and load in specification. Wrong power and load might be caused of product damage.

#### 4.1 Power supply terminals

#### 4.1.1 Terminals

Power terminal arrangement

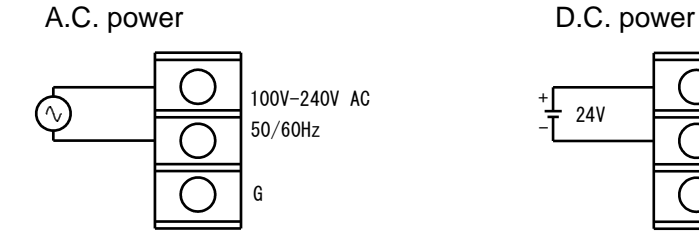

Terminal screws : M4 Tightening Torque : 0.82 to 1.11 N⋅m Crimping terminal: see drawing (right)

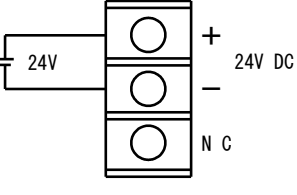

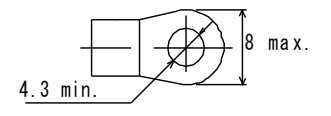

#### Power supply

Power supply specification is described on nameplate of the product.

- AC power... allowable range 90 to 250V AC. (-A: 100V/200V AC. rated)
- O DC power... allowable range 21.6 to 26.4V DC. (-9: 24V DC. rated)

Connect + side of DC power to + terminal, and - side to - terminal. G, NC has no function.

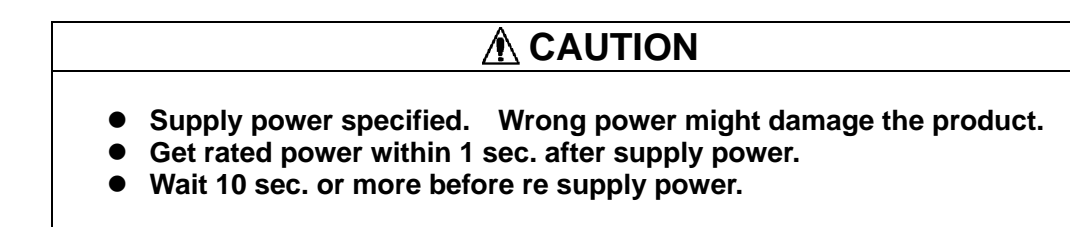

# 4.2 Connecter

Pin arrangement

Analogue output connector (442C-09, 442C-29 at analogue output)

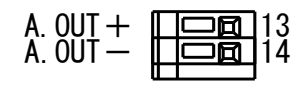

Input/Output connector

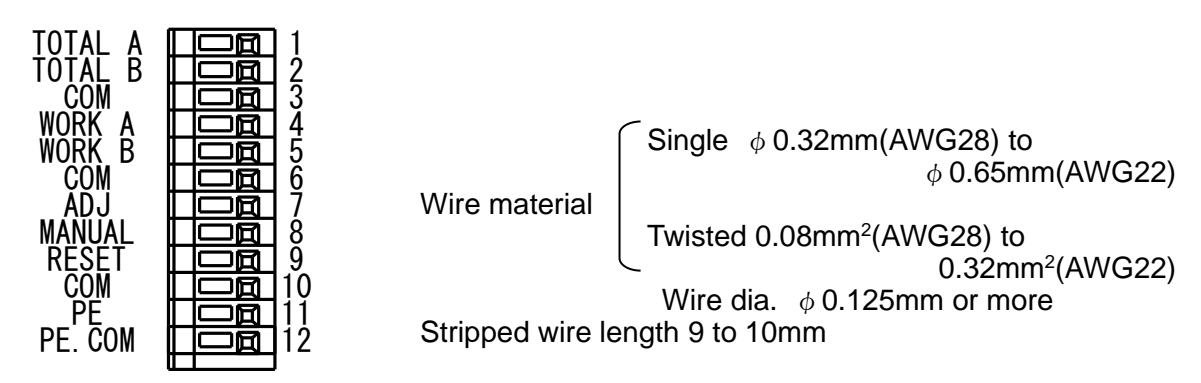

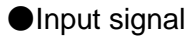

TOTAL A, TOTAL B, WORK A, WORK B, ADJ, MANUAL, RESET

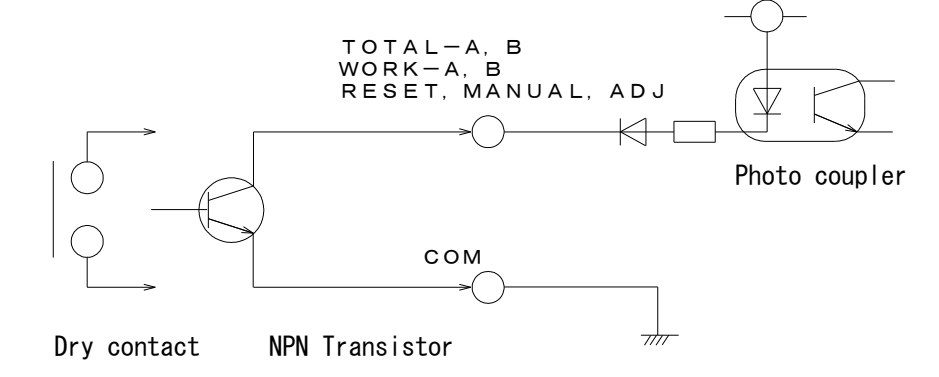

| 1 TOTAL | A: | Integrated A value input                                       |
|---------|----|----------------------------------------------------------------|
|         |    | Dry contact or Open collector (NPN) input.                     |
|         |    | Rated 5V DC, 10mA.                                             |
| 2 TOTAL | B: | Integrated B value input                                       |
|         |    | Dry contact or Open collector (NPN) input.                     |
|         |    | Rated 5V DC, 10mA.                                             |
| 4 WORK  | A: | Work A input                                                   |
|         |    | Measuring a time of short circuit between WORK A and COM       |
|         |    | Dry contact or Open collector (NPN) input.                     |
|         |    | Rated 5V DC, 10mA, ON or OFF time 10msec. more longer, Minimum |
|         |    | printing resolution 1 sec.                                     |
| 5 WORK  | B: | Work B input                                                   |
|         |    | Measuring a time of short circuit between WORK B and COM       |
|         |    | Dry contact or Open collector (NPN) input.                     |
|         |    | Rated 5V DC, 10mA, ON or OFF time 10msec. more longer, Minimum |
|         |    | printing resolution 1 sec.                                     |

| ⑦ ADJ:                                                                                                    | Clock adjustment (30 min.)<br>Go to 00 min. 00 sec. when connecting ADJ and COM.<br>(When the minute's digit is 30 or more, it advances the hour digit.)<br>Dry contact or Open collector (NPN) input.<br>Rated: 5V DC. 10mA, Pulse width 1s or longer.<br><b>Note)</b> When time announcing mode is being automatic printing, 30 min. |
|----------------------------------------------------------------------------------------------------|----------------------------------------------------------------------------------------------------|
| ⑧ MANUAL:                                                                                                    | Manual printing input (Edge detection)<br>Manual printing when MANUAL and COM is connected.<br>Dry contact or open collector (NPN) input.                                                                                                    |
| 9 RESET:                                                                                                    | Reset (Level detection)<br>The following data is rest to Zero;<br>Monthly, Daily, Time announcement, Total integration of Integrated A and B,<br>and Work time                                                                                                    |
| 360 COM:                                                                                                    | Dry contact or open collector (NPN) input.<br>Rated: 5V DC, 10mA, Pulse width 10msec or longer.<br>Common<br>Common for $(1)(2)(4)(5)(7)(8)(9)$ .                                                                                                    |
| Paper end output<br>Transistor turns                                                                                                    | No isolation between <sup>(1)</sup> PE.COM.<br>((1)PE, <sup>(1)</sup> PE.COM)<br>ON when paper end.                                                                                                    |
| Open collector (                                                                                                    | NPN), 30V DC, 30mA max. Saturation voltage 1.6V or less.                                                                                                    |
| <ul> <li>Analogue output</li> <li>4-20mA DC or 1</li> <li>Analogue signal</li> <li>Analogue output</li> <li>Connect signal a</li> </ul> | (IBA.OUT+, IAOUT-) (442C-09, 442C-29 with analogue output)<br>-5V DC output corresponding to an instantaneous value of integrated input.<br>is output by switching integrated input A or B.<br>t and Input circuit is isolated.<br>after confirming polarity.                                                                          |
| The frequency s                                                                                                    | et as Max. Input frequency is input, 20mA or 5V is output.                                                                                                    |
| Example) Max.                                                                                                    | nput frequency set = 1000Hz                                                                                                    |
|                                                                                                    | input frequency = 1000Hz or more. Output =20.00mA or 5V                                                                                                    |
|                                                                                                    | Input frequency = $500 \text{ Hz}$ . Output = $4.08 \text{ mA or } 3.02 \text{ V}$                                                                                                    |
|                                                                                                    | Input frequency = Less than $0.5$ Hz. Output = 4mA or 1V                                                                                                    |

# 

• Do not charge voltage to analogue output terminal. The instrument may be damaged.

# 5. Function and Setting

# 5.1 Summary of function

| code<br>№. | Function                                     | Display  | Description                                                                                   | Factory set                                                                                                    |
|------------|----------------------------------------------|----------|-----------------------------------------------------------------------------------------------|----------------------------------------------------------------------------------------------------|
| 01         | Display setting                              | di SP    | 0 to 13                                                                                       | 0: Hour/Minutes/Second                                                                                                    |
| 02         | Clock setting                                | HUZ      | Hour, Minute                                                                                  | Note 1)                                                                                                    |
| 03         | Date setting                                 | AUG      | Year/Month/Date                                                                               | Note 1)                                                                                                    |
| 04         | Hourly report printing 6 points time setting | <u> </u> | 6 points, Hours, Minutes                                                                      | 00 hour 00 minute                                                                                                    |
| 05         | Daily report printing time                   | 687      | Hour, Minute                                                                                  | 00 hour 00 minute                                                                                                    |
| 06         | Monthly report printing time                 | Non      | Day, Hour, Minute                                                                             | 1 day 00 hour 00 minute                                                                                                    |
| 07         | Pulse parameter setting                      | PULS     | A/B 0.001 to 100                                                                              | A:1, B:1                                                                                                    |
| 08         | HF/LF setting                                | HF,LF,   | LF, HF                                                                                        | LF                                                                                                    |
| 09         | Decimal point setting                        | d۵       | A,B 0,1,2,3,4,5                                                                               | A:0, B:0                                                                                                    |
| 10         | Unit setting                                 | Unlf     | A,B 0 to 255                                                                                  | A:0.75(m <sup>3</sup> ),B(0.75(m <sup>3</sup> )                                                                                                    |
| 11         | Initial integrated value of A                | R¦ ∩Γ    | 000000 to 999999                                                                              | 0                                                                                                    |
| 12         | Initial integrated value of B                | გ! ი[    | 000000 to 999999                                                                              | 0                                                                                                    |
| 13         | Equation setting                             | C 8L.    | Equation 0 (A+B), 1 (A-B)                                                                     | 0 (A+B)                                                                                                    |
| 14         | Printing name setting                        | ∩R∩E     | A/B/Equation: A/B/Y<br>Integration/Work: T/W<br>Number: 0. to 5.<br>Character code: 20 to FD  | Integration A: セキサン_A<br>Integration B: セキサン_B<br>Work A: カドウ_A<br>Work B: カドウ_B<br>Equation : A+B                                                                                                    |
| 15         | Printing item setting                        | Pri ní   | A/B/Equation: A/B/Y<br>Integration/Work: T/W<br>Total integration: 0/1<br>Auto. Printing: 0/1 | Integration A,B: 1(print)<br>Integration A,B Total integration :<br>1(print)<br>Monthly report: 1(print)<br>Daily report: 1 (print)<br>Hour report: 1 (every hour)<br>Work A,B: 1 (print)<br>Equation: 1 (print) |
| 16         | Print setting at power failure               | PoyEr    | 0 (no print), 1 (print)                                                                       | 1 (print)                                                                                                    |
| 17         | Start printing set                           | SCA-C    | Integration A,B, Work A, B,<br>Monthly report memory                                          | Integration A, B<br>Work time A, B                                                                                                    |
| 18         | Analogue output Note 2)                      | 8-16     | A/B, Max. input frequency 10 to 1250                                                          | A, Max. input frequency 1250                                                                                                    |

Note 1) Calendar clock is set at delivery.

Note 2) Setting available at 442C-09/-29

# 5.2 Explanation of function

Code No.01: Display setting Selectable Clock or Integration display

| 0  | Hour/Minute/Second           | •                                           |
|----|------------------------------|---------------------------------------------|
| 1  | Year/Month/Day               |                                             |
| 2  | Hourly report                | Integrated A display                        |
| 3  | Daily report                 |                                             |
| Ч  | Monthly report               |                                             |
| S  | Total integrated value       |                                             |
| 6  | Hourly report                | Integrated B display                        |
| ٦  | Daily report                 |                                             |
| 8  | Monthly report               |                                             |
| 9  | Total integrated value       |                                             |
| 10 | Hourly report                | Equation display                            |
| 11 | Daily report                 |                                             |
| 51 | Monthly report               |                                             |
| 13 | Switching display Hour/Minut | e/Second-Integration A-Integration B. Note) |
|    | 3 sec./cycle                 | 9                                           |
|    | Note) Int                    | caration A and P diaplay the hourly report  |

Note) Integration A and B display the hourly report.

Code No.02: Time setting Adjusting Hour of calendar clock. 24 hour (0 to 23) adjustable. Second unit setting is unavailable. (00 sec. only)

- Code No.03: Date setting Adjusting Year/Month/Date of calendar clock. Setting the last two digits of A.D. (00 to 99)
- Code No.04: Hourly report printing 6 points time setting Hour/Minute setting of "6 points of specified time". To print, set to 6 points of hourly report in Code No.15 Printing items.

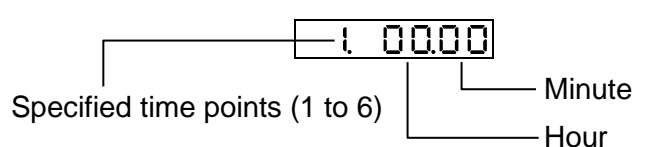

Code No.05: Daily report printing time setting Setting time (Hour/Minute) of daily report printing To print daily report automatically, set "with daily report" in Code No.15 Printing Items.

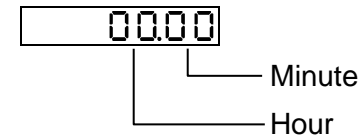

Code No.06: Monthly report printing time setting Setting time (Day/Hour/Minute) of monthly report printing

To print monthly report automatically, set "with monthly report" in Code No.15 printing Items.

Example) If you provide 31, the report will be printed out in the last day of Feb., Apr., Jun., Sep., and Nov., automatically.

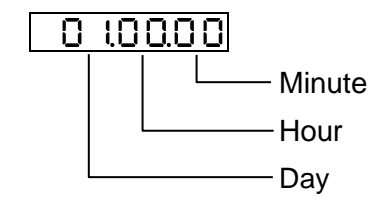

#### Code No.07: Pulse parameter setting

Setting parameter per pulse of integrated counter.

Each parameter of integrated A and B can be set independently.

Note) Once after changing set value, initialize integrated value by RESET or

Start Printing since count error may be suspected.

| 7 | 0.001 |                |         |     |
|---|-------|----------------|---------|-----|
|   |       | Pulse param    | eter    |     |
|   |       | 0.00 (         | 0.001   |     |
|   |       | 0.005          | 0.005   |     |
|   |       | 0.0 (          | 0.01    |     |
|   |       | 0.05           | 0.05    |     |
|   |       | 0.1            | 0.1     |     |
|   |       | 0.5            | 0.5     |     |
|   |       |                | 1       |     |
|   |       | 5              | 5       |     |
|   |       | 10             | 10      |     |
|   |       | 50             | 50      |     |
|   |       | 100            | 100     |     |
|   |       | Switching inte | egrated | A/E |
|   |       | R Integrat     | ed A    |     |

L Integrated B

#### Code No.08: HF/LF setting

Switching frequency range of input pulse.

This setting is both for Integrated A and B.

**Note)** Once after changing set value, initialize integrated value by RESET or Start Printing since count error may be suspected.

| HF | High range 1250Hz MAX ON-OFF time : 400 $\mu$ sec or longer. |
|----|--------------------------------------------------------------|
| LF | Low range 100Hz MAX ON-OFF time : 5msec or longer.           |

#### Code No.09: Decimal setting

Setting decimal point of lower 6 digits of display and print. Decimal point of Integrated A and B can be set separately.

The same decimal point position is required at printing along with computation need.

|      | _        |
|------|----------|
|      | <b>—</b> |
| i Ti | i i      |
|      |          |

| Decimal point |         |  |
|---------------|---------|--|
| 0             | 0       |  |
| 1             | 0.0     |  |
| 2             | 0.00    |  |
| 3             | 0.000   |  |
| Ч             | 0.0000  |  |
| S             | 0.00000 |  |
| <u> </u>      |         |  |

— Switching integrated A/B

| R | Integrated A |
|---|--------------|
| b | Integrated B |

Code No.10: Unit setting

Setting unit code of integrated value. Each parameter of integrated A and B can be set independently. Use the same unit at computation printing. Setting range: 0 to 255

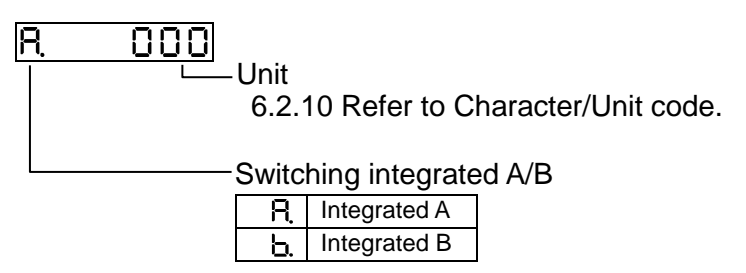

- Code No.11: Initial value setting of integrated A Setting Hourly report, Daily report, Monthly report, Initial value of total integrated A. Setting range: 6 digits in 0 to 999999 If the setting is changed, the upper 2 digits become 00.
- Code No.12: Initial value setting of integrated B Setting Hourly report, Daily report, Monthly report, Initial value of total integrated B. Setting range: 6 digits in 0 to 999999 If the setting is changed, the upper 2 digits become 00.
- Code No.13: Computation setting Selecting equation

| 0 | Y= Integrated A + Integrated B |
|---|--------------------------------|
| 1 | Y= Integrated A – Integrated B |

Code No.14: Printing name setting

Setting printing name of Integrated A and B, Work A and B, and Computation. Alphabet, Number, Kana, Up to 6 characters.

| R.F.          | S.2 O | Integrated A input                                                                                       | Integrated printing name            |
|---------------|-------|----------------------------------------------------------------------------------------------------|-------------------------------------|
| <u> R. y.</u> | 0 5.2 | Integrated A input                                                                                       | Work printing name                  |
| Ъ.Г.          | 0 5.2 | Integrated B input                                                                                       | Integrated printing name            |
| b. <u>Y</u> . | 0 5.2 | Integrated B input                                                                                       | Work printing name                  |
| <u>4</u> .F.  | 0 5.2 | Computation P                                                                                            | rinting name                        |
|               |       | <ul> <li>Character code</li> <li>6.2.10 Refer to 0</li> <li>Character line nu</li> <li>0 to 5</li> </ul> | Character ⋅ Code table Unit<br>mber |
|               |       | — Switching Integra                                                                                      | ted/Work                            |
|               |       | IntegratedUWork                                                                                          |                                     |
|               |       | <ul> <li>Switching Integra</li> </ul>                                                                    | ted A/Integrated B/Computation Y    |
|               |       | R. Integrated A                                                                                          |                                     |
|               |       | Integrated B                                                                                             | 7                                   |

Computation

#### Code No.15: Printing item setting

Setting "with" or "without" automatic printing (Hourly report, Daily report, Monthly Report for integrated input A / B.)

Setting "with" or "without" of printing for Integration, Total integration, Work, Computation.

| Printing item                 | Automatic printing | Manual printing | Integration over<br>range printing | Monthly report<br>memory printing |
|-------------------------------|--------------------|-----------------|------------------------------------|-----------------------------------|
| Total integration<br>printing | 0                  | 0               | 0                                  | 1                                 |
| Integration<br>printing       | 0                  | 0               | O Note)                            | 0                                 |
| Work printing                 | 0                  | 0               | _                                  | _                                 |
| Computation<br>printing       | 0                  | 0               | _                                  | 0                                 |

**Note)** No printing at without automatic printing. RF. ( ( ( l ł Integrated A input Ry. Work A input ł ЪГ. Integrated B input ЬΥ. ł Work B input Ч.Г. l Computation Hourly report auto printing (Integrated input A/B setting, A/B common) No printing, No interval reset, No integration over range printing. Every hour, No interval time reset for every hour, Ł Integration over range printing 2. Hourly report 6 points, Hourly report 6 points interval reset, Integration over range printing. 3 No printing, Reset at manual printing, Integration over range printing. Daily report auto printing (Integrated input A/B setting, A/B common) No printing, No interval reset, No integration over range printing. Printing, Daily interval reset, Integration over range printing. Monthly report auto printing (Integrated input A/B setting, A/B common) No printing, No interval reset, No integration over range printing. Printing, Monthly interval reset, Integration over range printing. 1 Printing total integrated value (Setting integrated input A/B) **No** printing. Printing. 1 Printing Integrated/Work/Computation No printing. Ο. Ł Printing. Switching Integrated/Work Integrated. iς Work. Switching Integrated (A/B) /Computation(Y) **R** Integrated A. Ь. Integrated B. Ч. Computation.

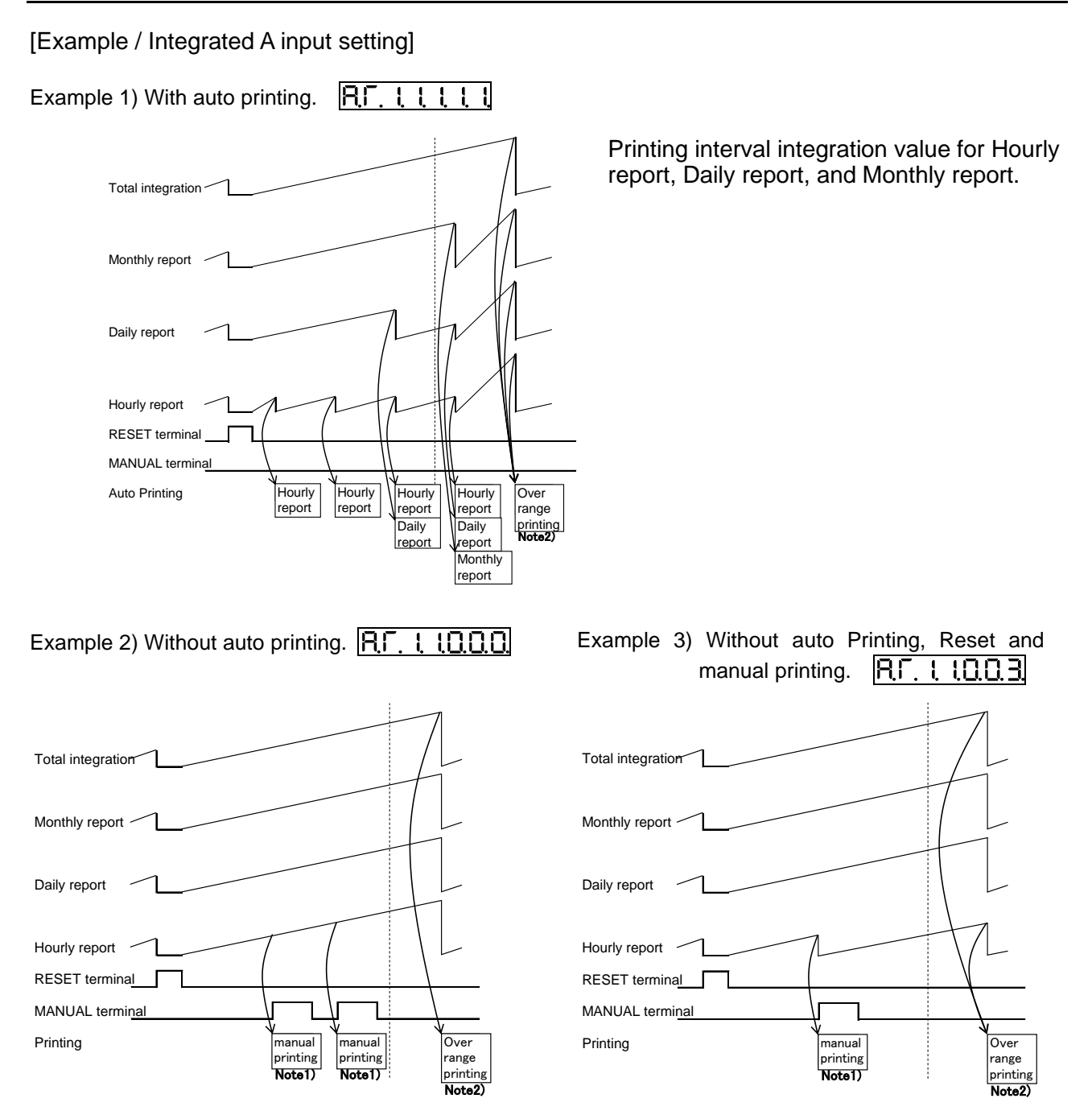

Manual Printing prints integrated value of Hourly report.

At without Auto Printing(Hourly report, Daily report, Monthly report), no interval reset at Hourly report, Daily report, and Monthly report.

It resets it for Hourly report auto printing 3. (No printing, Reset at manual printing) by a manual print.

- **Note 1)** At with integrated value print **!**(with print), printing integrated value of Hourly report by auto printing.
- Note 2) At with integrated value printing ↓(with print) and with auto Printing (Hourly report, Daily report, Monthly report), over range printing of Hourly report, Daily report, and Monthly report once each integrated value exceed 99999999. No over range printing at without auto printing (Hourly report, Daily report, and Monthly Report). At hourly report, Without auto printing, and Reset ∃ at manual printing, over range printing is done. At with total integrated value printing ↓(with printing), over range printing of total integrated value is done.

Code No.16: Print setting at power failure Selecting Printing or No printing during power failure after power recovery.

| 0 | No printing |
|---|-------------|
| 1 | Printing    |

Code No. 17: Setting start printing Selecting Reset Items before start printing.

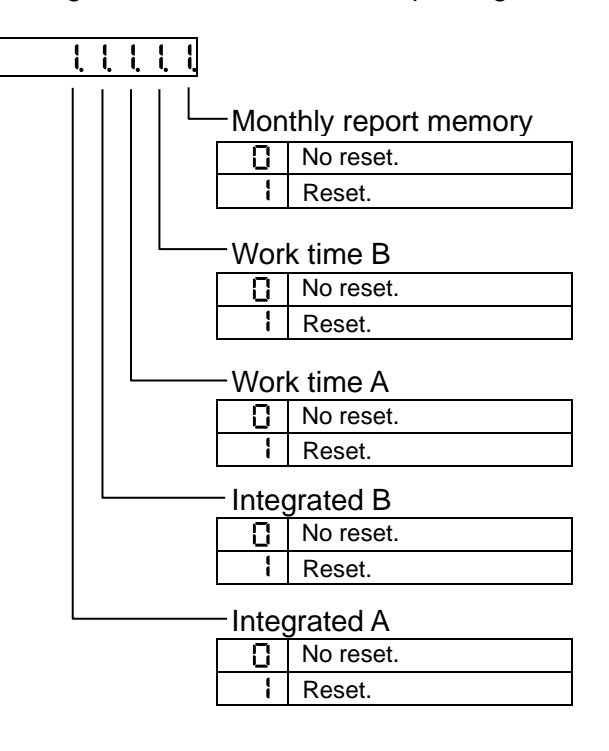

Code No.18: Analogue output setting (442C-09, 442C-29) Switching output, Integrated A or B. Setting Maximum input frequency.

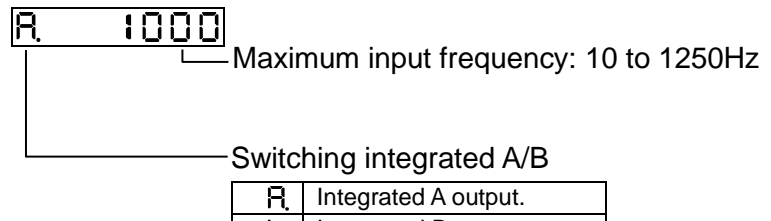

| Ь. | Integrated B output. |
|----|----------------------|
|    |                      |

## 5.3 Setting

#### 5.3.1 Display

Example) Set Hour/Minute/Second display to Year/Month/Day.

Press MODE Key for 1 sec. or more during operation to get setting mode. (Display: [ \_ \_ d.[ ] )

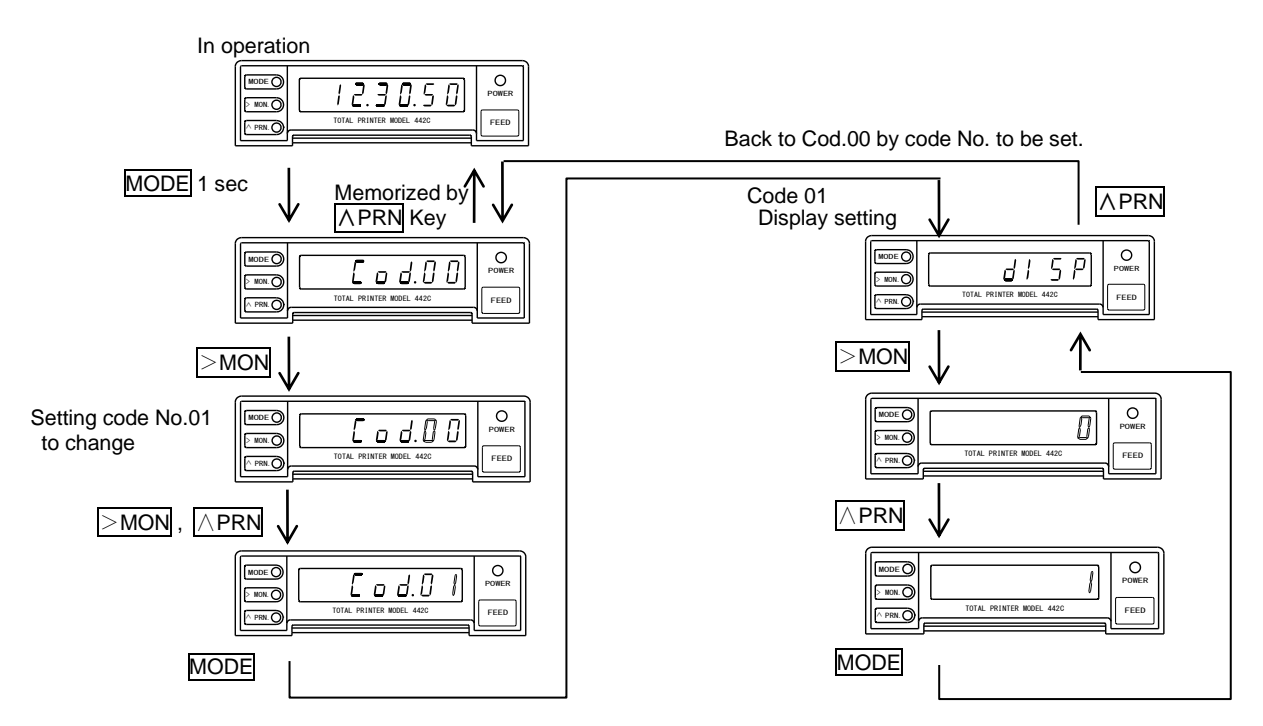

#### 5.3.2 Clock

Example) Adjusting Clock 12. 30. 50 to 15. 52. 00.

Press MODE Key for 1 sec. or more during operation to get setting mode. (Display: [ \_ \_ d.[]])

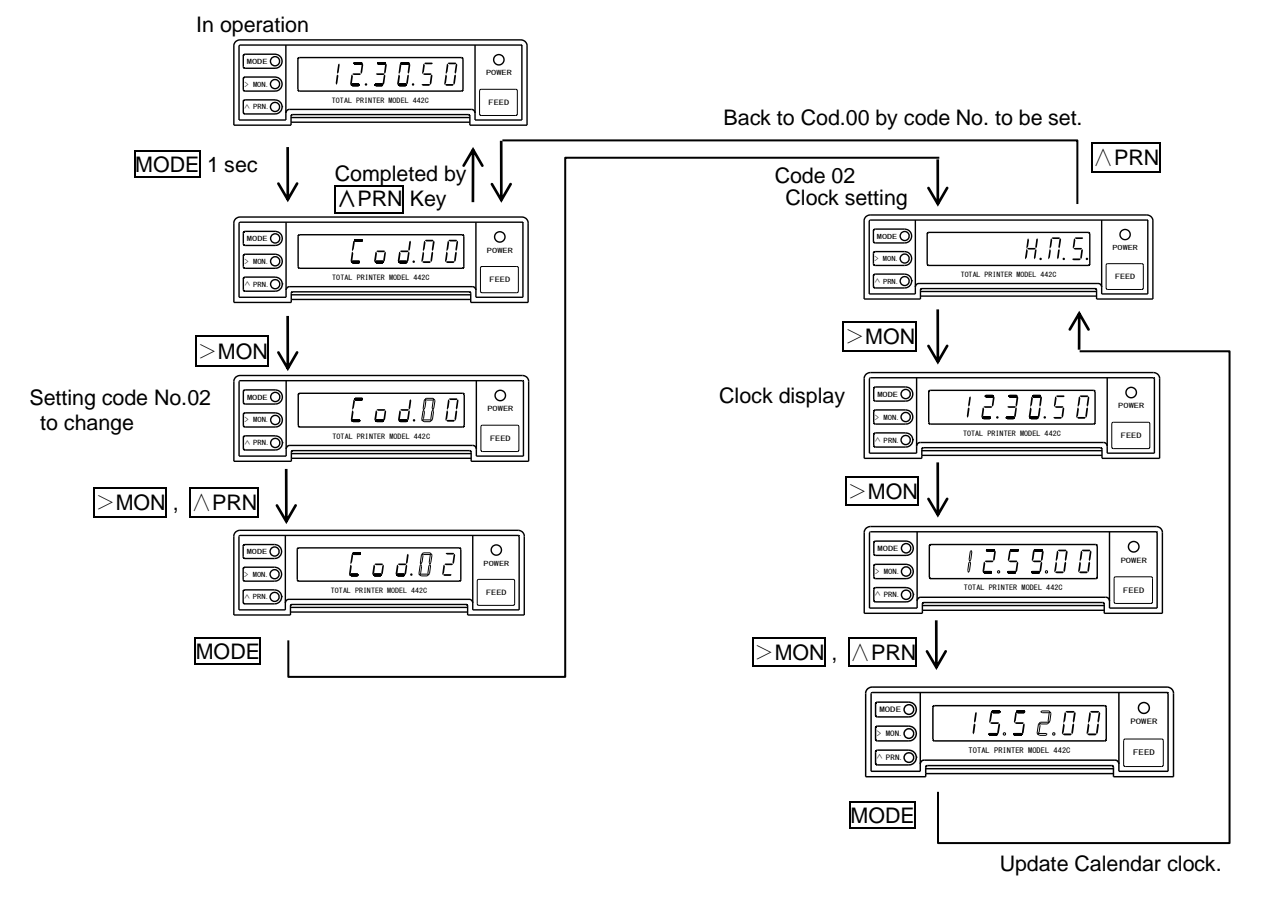

#### 5.3.3 Date

Example) Adjusting Date 07. 01. 10 to 07. 01. 12.

Press MODE Key for 1 sec. or more during operation to get setting mode (Display: [ o d.] ])

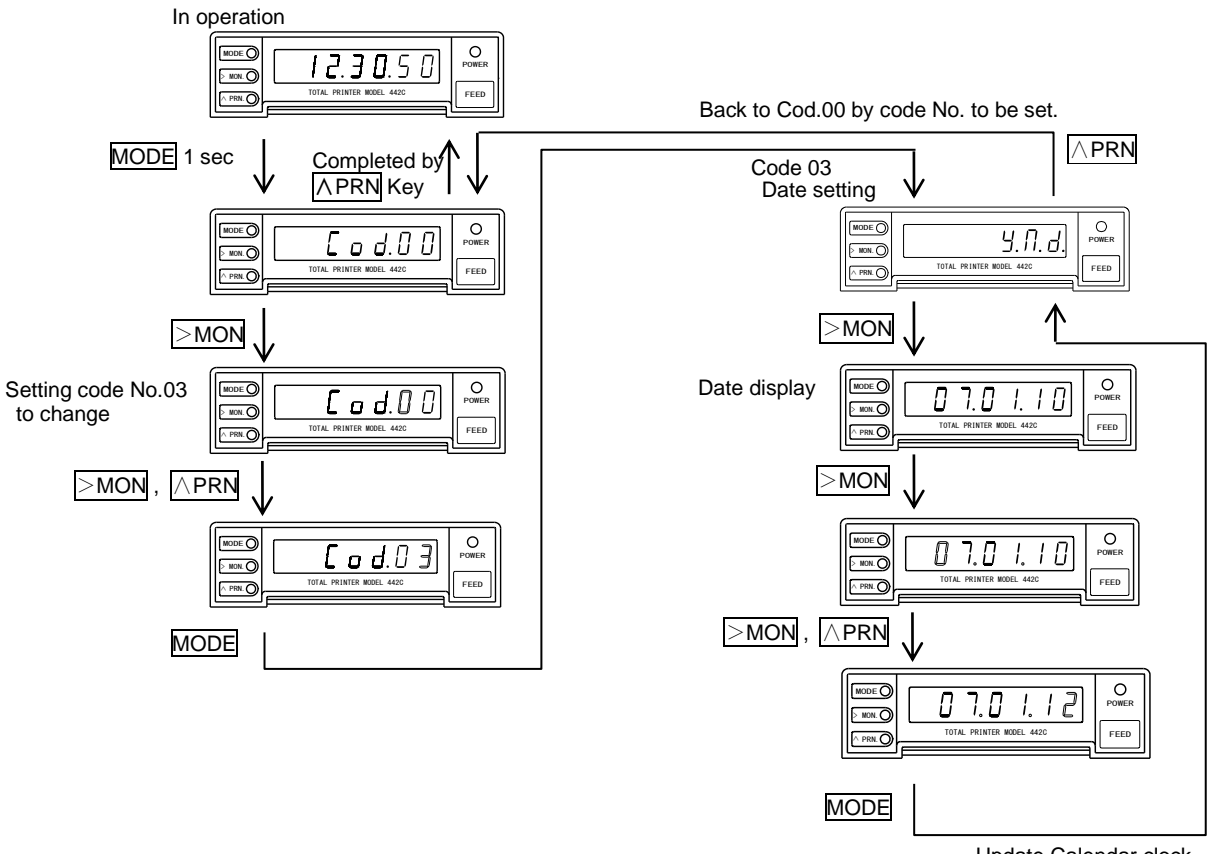

Update Calendar clock.

#### 5.3.4 Hourly report printing 6 points time setting

Example) Adjusting one point of Hourly report printing among 6 points from 00 hour 00 minute to 00 hour 30 minute.

Press MODE Key for 1 sec. or more during operation to get setting mode (Display: [ o d.] ])

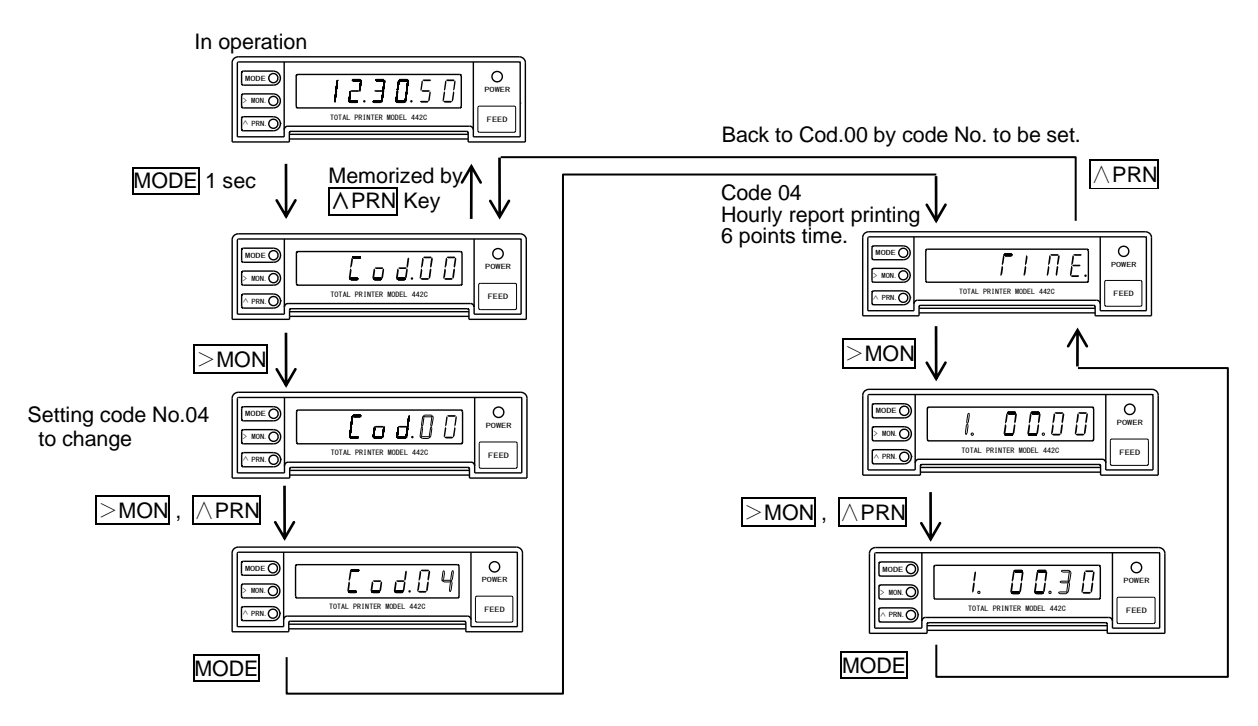

#### 5.3.5 Daily report printing time setting

Example) Adjusting printing time from 00 hour 00 minute to 23 hour 59 minute.

Press MODE Key for 1 sec. or more during operation to get setting mode (Display: [ \_ \_ d.[ ] )

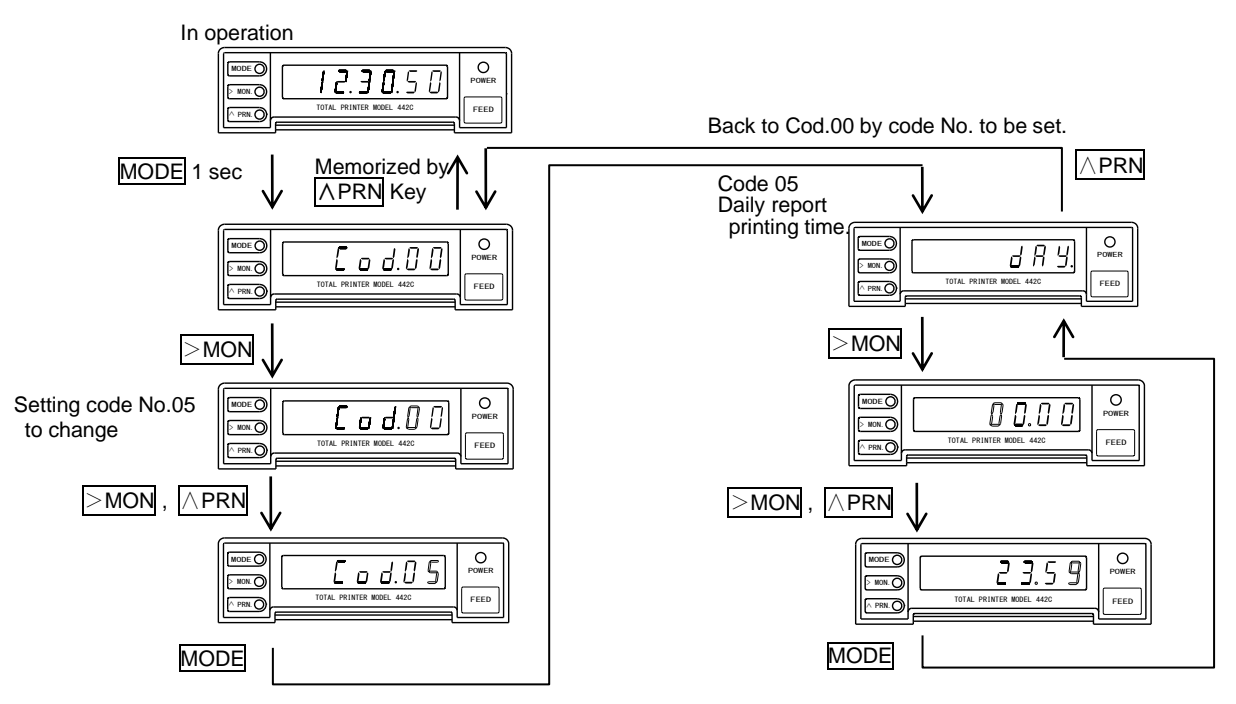

#### 5.3.6 Monthly report printing time setting

Example) Adjusting printing time from 1<sup>st</sup> day 00 hour 00 minute to 31<sup>st</sup> day 23 hour 59 minute.

Press MODE Key for 1 sec. or more during operation to get setting mode (Display: [ o d.] ])

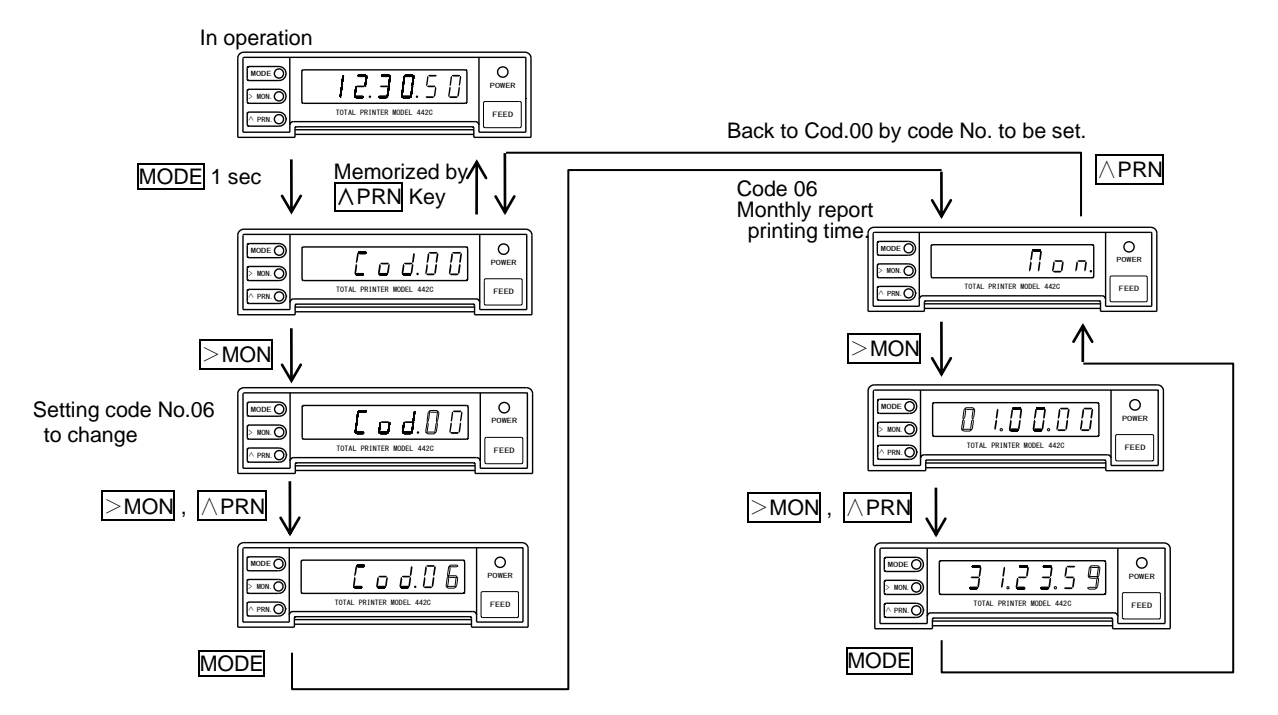

#### 5.3.7 Pulse parameter setting

Example) Adjusting parameter of integrated A input from 0.001 to 0.005.

Press MODE Key for 1 sec. or more during operation to get setting mode (Display: [ o d.[]])

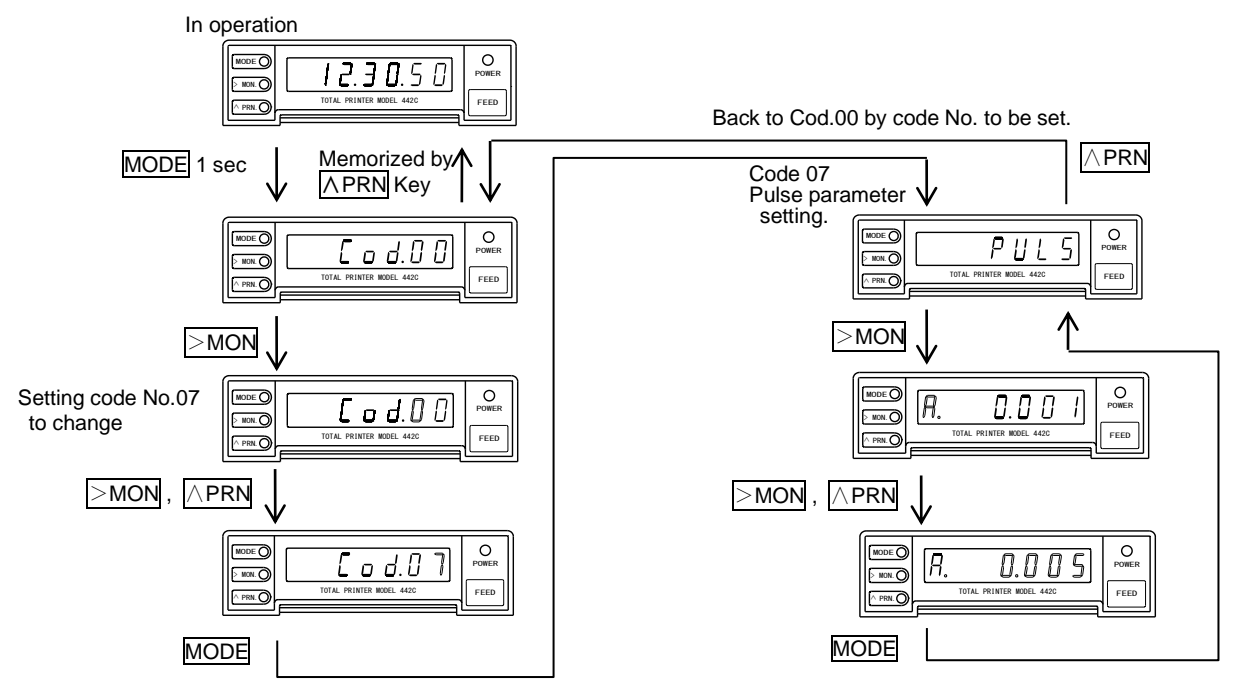

#### 5.3.8 HF/LF setting

Example) Adjusting from LF to HF.

Press MODE Key for 1 sec. or more during operation to get setting mode (Display: [ o d.[])

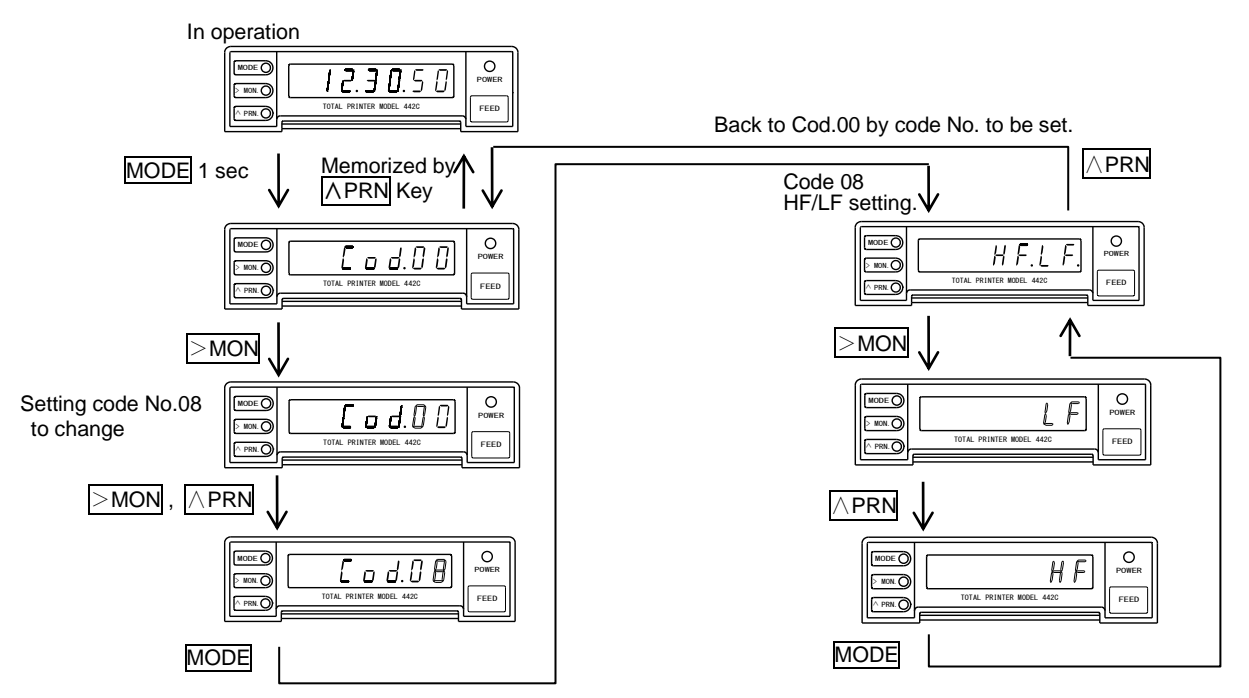

#### 5.3.9 Decimal setting

Example) Adjusting the decimal point of integrated A input from 0(0) to 1(0.0).

Press MODE Key for 1 sec. or more during operation to get setting mode (Display: [ \_ \_ d.[ ] )

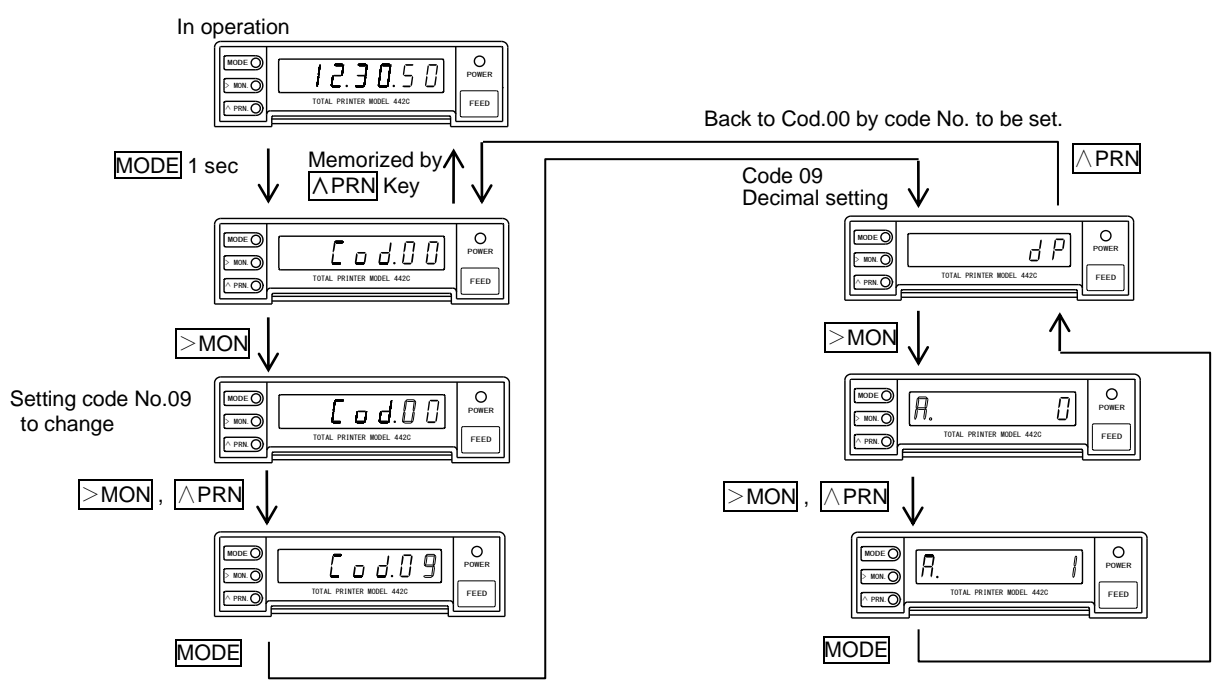

#### 5.3.10 Unit setting

Example) Adjusting the unit of Integrated A input from 75(m<sup>3</sup>) to 68(kg).

Press MODE Key for 1 sec. or more during operation to get setting mode (Display: [ \_ \_ d.[ ] )

![](_page_24_Figure_8.jpeg)

#### 5.3.11 Integrated value A: initial value setting

Example) Adjusting the initial value of integrated A input from to 999999. Setting lower 6 digits.

Press MODE Key for 1 sec. or more during operation to get setting mode (Display: [ o d.[]])

![](_page_25_Figure_4.jpeg)

#### 5.3.12 Integrated value B: initial value setting

Example) Adjusting the initial value of Integrated B input to 999999.

Setting lower 6 digits.

Press MODE Key for 1 sec. or more during operation to get setting mode. (Display: [ o d.] [])

![](_page_25_Figure_9.jpeg)

#### 5.3.13 Computation setting

Example) Adjusting the computation from 0 (A+B) to 1 (A-B).

Press MODE Key for 1 sec. or more during operation to get setting mode (Display: [ \_ \_ d.[])

![](_page_26_Figure_4.jpeg)

#### 5.3.14 Printing name setting

Example) Adjusting the printing name of Integrated B input to "ソウスイ".

| ウスイ  | 1 | Character position | Code | Setting example |
|------|---|--------------------|------|-----------------|
| ++++ |   | — 1 digit          | BF   | Ъ.Г. Q.ЬF       |
| 4    |   | — 2 digit          | B3   | 6. LB3          |
| 4+   |   | — 3 digit          | BD   | 6.F. 2.6d       |
| 4    |   | — 4 digit          | B2   | b.C. 3.62       |
| L    |   | — 5 digit          | 20   | L. 420          |
|      |   | — 6 digit          | 20   | LF. 520         |

Press MODE Key for 1 sec. or more during operation to get setting mode (Display: [ o d.] ])

![](_page_26_Figure_9.jpeg)

#### 5.3.15 Printing item setting

Example) Adjusting the printing item of Integrated B input to "with integration printing", "without total integration printing", "without monthly report printing", "without daily report printing", and "hourly report printing 6 points".

Press MODE Key for 1 sec. or more during operation to get setting mode (Display: [ o d.] ])

![](_page_27_Figure_4.jpeg)

#### 5.3.16 Power failure print setting

Example) Adjusting the power failure printing item to 0 (without printing).

Press MODE Key for 1 sec. or more during operation to get setting mode (Display: [ o d.[]])

![](_page_27_Figure_8.jpeg)

#### 5.3.17 Printing start setting

Example) Adjusting the monthly report memory of start printing to "RESET".

Press MODE Key for 1 sec. or more during operation to get setting mode (Display: [ \_ \_ d.[ ] )

![](_page_28_Figure_4.jpeg)

#### 5.3.18 Analogue output setting

Example) Adjusting the integrated A input of analogue output setting from 1250Hz to 1000Hz.

Press MODE Key for 1 sec. or more during operation to get setting mode (Display: [ \_ \_ d.[ ] )

![](_page_28_Figure_8.jpeg)

## 5.4 Reset to factory setting

![](_page_29_Figure_2.jpeg)

Turn power on while pressing both FEED and MODE key for test printing.

Keep on pressing MODE key till test printing is completed. After the test printing is completed, the message "FACTORY SETTING" is printed, of which means the product is reset.

See 5.1 Summary of function in the detail of factory setting. Calendar clock is not initialized.

| nitializing count data      |   |                 |                   |
|-----------------------------|---|-----------------|-------------------|
| Hourly report counter:      | 0 | (Integration A) | 0 (Integration B) |
| Daily report counter:       | 0 | (Integration A) | 0 (Integration B) |
| Nonthly report counter:     | 0 | (Integration A) | 0 (Integration B) |
| Monthly memory (12 months): | 0 | (Integration A) | 0 (Integration B) |
| Total integration:          | 0 | (Integration A) | 0 (Integration B) |
| Work time:                  | 0 | (Work A)        | 0 (Work B)        |
| Total work time:            | 0 | (Work A)        | 0 (Work B)        |
|                             |   |                 |                   |

#### 5.5 Error message

| Display | Root Cause                                                                                  | Measures                                                 |
|---------|---------------------------------------------------------------------------------------------|----------------------------------------------------------|
| Err I   | The code No. to be set is not in function.                                                  | See 5.1 Summary of function, and use correct code No.    |
| 8003    | The parameter to be set is not correct.                                                     | See 5.1 Summary of function, and use correct parameter.  |
| Err3    | At computation display, the Unit and<br>Decimal point of Integration A,B is not<br>Correct. | Use the same Unit and Decimal Point for Integration A,B. |

Note: During setting mode, the mode turns to operation mode automatically. if no key operation is done for more than 5 min.

In this case, each parameter to be changed/adjusted is not memorized.

#### 5.6 LED display

# 0 1 2 3 4 5 6 7 8 9 minus DP A B C D E F G H I J K L M N 0 P Q R S T U V W X Y Z

#### 6. Printing and function

#### 6.1 Auto printing function

Printing Monthly report, Daily report, and Hourly report, automatically at specified time. Printing Monthly report, Daily report, and Hourly report for Work time. "With" or "Without" of Auto Printing (Monthly report, Daily report, and Hourly report) is selectable in printing item setting (refer to 5.3.15).

## 6.2 Printing

#### 6.2.1 Hourly report printing

| Paper<br>direction | ジ <sup>*</sup> 赤ウ 07/04/15 12:00<br>セキサン_A 123456.78m <sup>3</sup><br>セキサン_B 123456.78m <sup>3</sup><br>A+B 246913.56m <sup>3</sup><br>ソウセキサン A 123456.78m <sup>3</sup><br>ソウセキサン B 123456.78m <sup>3</sup><br>カト <sup>*</sup> ウン カン ソウカト <sup>*</sup> ウ<br>カト <sup>*</sup> ウ_A 39m30s 123456h<br>カト <sup>*</sup> ウ_B 39m30s 123456h | Hourly report auto printing: Every hour<br>Printing items : Integration A : printing<br>Integration B : printing<br>Computation : printing<br>Total integration A : printing<br>Total integration B : printing<br>Work A : printing<br>Work B : printing |
|--------------------|----------------------------------------------------------------------------------------------------|----------------------------------------------------------------------------------------------------|
|--------------------|----------------------------------------------------------------------------------------------------|----------------------------------------------------------------------------------------------------|

## 6.2.2 Daily report printing

| A Paper direction | ニッツホ ゥ 07/04/15 12:00<br>セキサン_A 123456.78m <sup>3</sup><br>セキサン_B 123456.78m <sup>3</sup><br>A+B 246913.56m <sup>3</sup><br>ソウセキサン A 123456.78m <sup>3</sup><br>ソウセキサン B 123456.78m <sup>3</sup><br>カト ゥン カン ソウカト ゥ<br>カト ゥン カン ソウカト ゥ<br>カト ゥ _A 20h30m 123456h<br>カト ゥ_B 20h30m 123456h | Daily report auto p<br>Daily report time<br>Printing items | orinting : Printing<br>: 12:00<br>: Integration A<br>Integration B<br>Computation<br>Total integration A<br>Total integration B<br>Work A<br>Work B | : printing<br>: printing<br>: printing<br>: printing<br>: printing<br>: printing<br>: printing |
|-------------------|----------------------------------------------------------------------------------------------------|------------------------------------------------------------|----------------------------------------------------------------------------------------------------|------------------------------------------------------------------------------------------------|
|-------------------|----------------------------------------------------------------------------------------------------|------------------------------------------------------------|----------------------------------------------------------------------------------------------------|------------------------------------------------------------------------------------------------|

## 6.2.3 Monthly report printing

| ケ * ッポ * ウ         07/04/15 12:00           セキサン_A         123456.78m³           セキサン_B         123456.78m³           マキサン_B         246913.56m³           ソウセキサン A         123456.78m³           ソウセキサン B         123456.78m³           ソウセキサン B         123456.78m³           ソウセキサン B         123456.78m³           リウセキサン B         123456.78m³           ウト* ウシ* カン ソウカト* ウ           カト* ウシ* カン ソウカト* ウ           カト* ウ_B         130h30m 123456h | Monthly report auto printing : Printing<br>Monthly report time : 15 <sup>th</sup> , 12:00<br>Printing items : Integration A : pri<br>Integration B : pri<br>Computation : pri<br>Total integration A : pri<br>Total integration B : pri<br>Work A : pri | nting<br>nting<br>nting<br>nting<br>nting<br>nting |
|----------------------------------------------------------------------------------------------------|----------------------------------------------------------------------------------------------------|----------------------------------------------------|
|----------------------------------------------------------------------------------------------------|----------------------------------------------------------------------------------------------------|----------------------------------------------------|

## 6.2.4 Manual printing

Press  $\overline{\Lambda PRN}$  Key for 1 sec. Or more during Measuring Mode or close MANUAL and COM to print out real time integrated value (interval integrated value of hourly report) and status (ON or OFF) of Work input.

#### 6.2.5 Monthly report memory printing

Press  $\ge$  MON Key for 1 sec. Or more to get Monthly report memory for the past one year. Printing of Total integration and Work time is unavailable.

| Paper<br>direction |                                                                                           | Printing items : Integration A<br>Integration B<br>Computation | : printing<br>: printing<br>: printing |
|--------------------|-------------------------------------------------------------------------------------------|----------------------------------------------------------------|----------------------------------------|
|                    | ゲッポ ウメモリ 06/12/01 00:00<br>セキサン_A 123456. 78m³<br>セキサン_B 123456. 78m³<br>A+B 246913. 56m³ |                                                                |                                        |

#### 6.2.6 Start printing

Press MODE Key and >MON key for 3 sec. Or more at the same time during measuring mode to reset (0) counter and to print the date and the name of counter to be reset. Items to be reset are selected by printing start setting. (Refer to 5.3.17)

| $\wedge$  | 29-1   | 07/02/15   | 12:25           |
|-----------|--------|------------|-----------------|
|           | セキサン_A | カウンタ       | Om <sup>3</sup> |
| D         | セキサン_B | カウンタ       | Om <sup>3</sup> |
| Paper     | カドウ_A  | カト゛ウシ゛ カン  | 0h0m0s          |
| direction | カドウ_₿  | カト゛ ウシ゛ カン | 0h0m0s          |
|           |        | ,,,,,,,,   | ,,,,,,,,,,      |

Start printing setting Integration A : reset Integration B : reset Work time A : reset Work time B : reset Monthly report memory : no reset

#### 6.2.7 Over integration printing

Printing time and integrated value (99999999) when Hourly report, Daily report, Monthly report, and Total integrated value is beyond 99999999, then re counting from 0.

| ↑         | ゲッポ゚ウ 07/04/15 12:25 |
|-----------|----------------------|
| Paper     | セキサン_A 99999999 m³   |
| direction |                      |

Example) When monthly report integration is beyond 99999999.

#### 6.2.8 Power failure recovery printing

Printing power failure time and its recovered time after the recovery of power failure. With or without printing is selectable. (Refer to 5.3.16 Power failure print setting)

↑ Paper direction ---- テイデン ガ アリマシタ ----OFF 07/04/15 20:30:12 ON 07/04/25 20:30:20

Power failure print setting: printing

#### 6.2.9 Test printing

Turn power on while pressing both FEED Key for Test printing. After test printing is completed, back to normal operation mode.

Test printing outputs Test Pattern and Setting Condition.

After test printing is completed, back to normal operation mode.

![](_page_32_Figure_10.jpeg)

Paper direction

| No. 588-100 442C<br>07/07/26 09:00<br>!" #\$%&' () *+, /01234567 |
|------------------------------------------------------------------|
| No. 588-100 442C<br>07/07/26 09:00<br>!" #\$%&' () *+, /01234567 |
| 07/07/26 09:00<br>!" #\$%&' () *+, -, /01234567                  |
| !" #\$%&' () *+, /01234567                                       |
|                                                                  |
| 89;;(=)?WABUDEFGHIJKLMNU                                         |
| PQRSTUVWXYZ[¥]^_`abcdefg                                         |
| hijk]mnopqrstuvwxyz{ }~                                          |
| -1-2-30123 °  🕴 🖁 🖉 👹 🔲 123 🔺 🛆 🗂                                |
| →←↑↓ ₀「 ュヽ・ヲァィゥェォャユヨツ                                            |
| ーアイウェオカキクケコサシスセソタチツテトナニヌ                                         |
| ネノハヒフヘホマミムメモヤュヨラリルレロワン <sup>、。</sup>                             |
| ∑以Ωnσφ∞臭αβγ⇔○±÷×円年月日時分秒                                          |
| 〒市区町村人                                                           |
| 1 DISPLAY U:H.M.S                                                |
| 4 TIMELY 1:00:00                                                 |
| 2:00:00                                                          |
| 4:00:00                                                          |
| 5:00:00                                                          |
| 6:00:00                                                          |
| 5 DAILY :00:00                                                   |
| 6 MONTHLY :01 00:00                                              |
| 7 PULSE A:1 B:1                                                  |
| 8 HF/LF :HF                                                      |
| 9 DP A: 0.00 B: 0.00                                             |
| 10UNIT A:Kg B:Kg                                                 |
| 13CAL :A-B                                                       |
| 14NAME INPUT A:セキサン_A                                            |
| INPUT B:t+サン_B                                                   |
| WORK A: DF 2_A                                                   |
| WORK B: DF D_B                                                   |
| 15PRINT INPUT ATON                                               |
| INPUT BOOF                                                       |
| TOTAL A:OFF                                                      |
| TOTAL B:OFF                                                      |
| WORK A:OFF                                                       |
| WORK B:OFF                                                       |
| TIMELY :ON                                                       |
| DAILY :ON                                                        |
| MONTHLY:ON                                                       |
| CAL :ON                                                          |
| 16POWER PRINTT :ON                                               |
| 17START PRINTT                                                   |
| IDIAL A RESETION                                                 |
| NORK A RESETION                                                  |
| WORK A RESETION                                                  |
| WORK D RESEIVON                                                  |
| MONTH RESETTOFF                                                  |

Printing sample

# 6.2.10 Character code and Unit table

## Character code table

|      |   |   | High order bit |    |   |   |   |   |        |     |                  |    |   |        |     |       |   |
|------|---|---|----------------|----|---|---|---|---|--------|-----|------------------|----|---|--------|-----|-------|---|
|      |   | 0 | 1              | 2  | 3 | 4 | 5 | 6 | 7      | 8   | 9                | А  | В | С      | D   | Е     | F |
|      | 0 |   |                | SP | 0 | @ | Р | ` | р      | - 1 | 1                | SP | 1 | タ      | 111 | Σ     | × |
|      | 1 |   |                | !  | 1 | А | Q | а | q      | - 2 | 2                | 0  | ア | チ      | Д   | μ     | 円 |
|      | 2 |   |                | ,, | 2 | В | R | b | r      | - 3 | 3                | Γ  | イ | ツ      | メ   | Ω     | 年 |
|      | 3 |   |                | #  | 3 | С | S | с | S      | 0   |                  | Ţ  | ウ | テ      | モ   | π     | 月 |
|      | 4 |   |                | \$ | 4 | D | Т | d | t      | 1   | $\bigtriangleup$ | `  | Н | ŀ      | ヤ   | σ     | 日 |
|      | 5 |   |                | %  | 5 | Е | U | e | u      | 2   | —                | •  | オ | ナ      | ユ   | φ     | 時 |
| bit  | 6 |   |                | &  | 6 | F | V | f | v      | 3   |                  | ヲ  | 力 | 11     | Е   | 8     | 分 |
| der  | 7 |   |                | ,  | 7 | G | W | g | W      | o   |                  | 7  | キ | ヌ      | ラ   | Q     | 秒 |
| v or | 8 |   |                | (  | 8 | Н | Х | h | Х      |     |                  | イ  | ク | ネ      | IJ  | α     | Ŧ |
| Lo   | 9 |   |                | )  | 9 | Ι | Y | i | у      | Ι   |                  | ウ  | ケ | ノ      | ル   | β     | 市 |
|      | Α |   |                | *  | : | J | Z | j | z      |     |                  | H  | П | ハ      | レ   | γ     | X |
|      | В |   |                | +  | ; | Κ | [ | k | {      |     |                  | *  | サ | Ŀ      | П   |       | 町 |
|      | С |   |                | ,  | < | L | ¥ | 1 |        |     | $\rightarrow$    | t  | シ | フ      | ワ   | •     | 村 |
|      | D |   |                | _  | = | М | ] | m | }      |     | $\leftarrow$     | ユ  | ス | $\sim$ | ン   | 0     | 人 |
|      | Е |   |                |    | > | Ν | ^ | n | $\sim$ |     | $\uparrow$       | Ξ  | セ | 朩      | *   | $\pm$ |   |
|      | F |   |                | /  | ? | 0 |   | 0 |        |     | $\downarrow$     | ッ  | ソ | 7      | 0   | ÷     |   |

SP means "space".

| UNIT | Unit | UNIT | Unit           | UNIT | Unit               | UNIT | Unit               | UNIT | Unit              | UNIT | Unit                  |
|------|------|------|----------------|------|--------------------|------|--------------------|------|-------------------|------|-----------------------|
| 000  |      | 043  | Κ              | 086  | kWh                | 129  | HP                 | 172  | inch              | 215  | $\mathrm{mol}^{-1}$   |
| 001  | a    | 044  | L              | 087  | Ah                 | 130  | Hz                 | 173  | kA                | 216  | ms                    |
| 002  | b    | 045  | М              | 088  | Lx·s               | 131  | J/m <sup>3</sup>   | 174  | kHz               | 217  | $m^{-1}$              |
| 003  | c    | 046  | Ν              | 089  | lm∙s               | 132  | MHz                | 175  | kPa               | 218  | m <sup>2</sup>        |
| 004  | d    | 047  | 0              | 090  | cal                | 133  | MPa                | 176  | kV                | 219  | m²/s                  |
| 005  | e    | 048  | Р              | 091  | kcal               | 134  | MW                 | 177  | kg/h              | 220  | m³/d                  |
| 006  | f    | 049  | Q              | 092  | Mcal               | 135  | Mvar               | 178  | kg/l              | 221  | m³/h                  |
| 007  | g    | 050  | R              | 093  | Gcal               | 136  | ΜΩ                 | 179  | kg/m              | 222  | m <sup>3</sup> /s     |
| 800  | h    | 051  | S              | 094  | Sv                 | 137  | MΩ/cm              | 180  | kg/m³             | 223  | mΩ                    |
| 009  | i    | 052  | Т              | 095  | rem                | 138  | MΩ·cm              | 181  | kg/s              | 224  | nA                    |
| 010  | j    | 053  | U              | 096  | mol                | 139  | N/m                | 182  | kN∙m              | 225  | pА                    |
| 011  | k    | 054  | V              | 097  | Gy                 | 140  | N/m <sup>2</sup>   | 183  | kl                | 226  | pF                    |
| 012  | 1    | 055  | W              | 098  | rad                | 141  | Nm <sup>3</sup> /h | 184  | kl/h              | 227  | pН                    |
| 013  | m    | 056  | Х              | 099  |                    | 142  | N·m                | 185  | km/h              | 228  | pW                    |
| 014  | n    | 057  | Y              | 100  | з                  | 143  | MN                 | 186  | kN                | 229  | phon                  |
| 015  | 0    | 058  | Z              | 101  |                    | 144  | N/mm <sup>2</sup>  | 187  | kvar              | 230  | ppb                   |
| 016  | р    | 059  |                | 102  | カートン               | 145  | O <sub>2</sub> %   | 188  | kΩ                | 231  | ppm                   |
| 017  | q    | 060  | 分              | 103  |                    | 146  | Pa                 | 189  | kΩ/cm             | 232  | rad/s                 |
| 018  | r    | 061  |                | 104  | сс                 | 147  | Pa·s               | 190  | l/h               | 233  | rph                   |
| 019  | s    | 062  | Ω              | 105  | Nm <sup>3</sup>    | 148  | S/m                | 191  | l/min             | 234  | rpm                   |
| 020  | t    | 063  | \$             | 106  | Nl                 | 149  | VA                 | 192  | 1/s               | 235  | rps                   |
| 021  | u    | 064  | m              | 107  | Nkl                | 150  | $W/m^2$            | 193  | lb                | 236  | sec                   |
| 022  | v    | 065  | cm             | 108  | kW                 | 151  | Wb                 | 194  | lm                | 237  | $s^{-1}$              |
| 023  | w    | 066  | km             | 109  | A•h                | 152  | atm                | 195  | lm/W              | 238  | ton                   |
| 024  | х    | 067  | mm             | 110  | kA∙h               | 153  | bar                | 196  | 1m/m <sup>2</sup> | 239  | t/h                   |
| 025  | у    | 068  | kg             | 111  | MW · h             | 154  | cd                 | 197  | lx                | 240  | t/min                 |
| 026  | z    | 069  | mg             | 112  | W·min              | 155  | cd/m <sup>2</sup>  | 198  | m/h               | 241  | t/s                   |
| 027  | 0    | 070  | g              | 113  | m <sup>3</sup> ntp | 156  | cm/s               | 199  | m/min             | 242  | var                   |
| 028  | /    | 071  | t              | 114  | L ntp              | 157  | cm <sup>2</sup>    | 200  | m/s               | 243  | Ω·m                   |
| 029  | "    | 072  | s              | 115  |                    | 158  | cpm                | 201  | m/s <sup>2</sup>  | 244  | Ω·cm                  |
| 030  | μ    | 073  | min            | 116  |                    | 159  | cps                | 202  | mA                | 245  | $\mu$ A               |
| 031  | ¥    | 074  | h              | 117  |                    | 160  | dB                 | 203  | mN                | 246  | $\mu$ F               |
| 032  | %    | 075  | m <sup>3</sup> | 118  | %CO                | 161  | deg                | 204  | mF                | 247  | $\mu$ S/cm            |
| 033  | А    | 076  | 1              | 119  | %O2                | 162  | dps                | 205  | mS/cm             | 248  | $\mu$ Sv/h            |
| 034  | В    | 077  | ml             | 120  | %RH                | 163  | eV                 | 206  | mSv/h             | 249  | $\mu V$               |
| 035  | С    | 078  | kl             | 121  | A/m                | 164  | feet               | 207  | mV                | 250  | $\mu$ W               |
| 036  | D    | 079  | L              | 122  | A/m <sup>2</sup>   | 165  | g/cc               | 208  | mW                | 251  | $\mu$ m               |
| 037  | Е    | 080  | J              | 123  | C/mol              | 166  | g/cm <sup>3</sup>  | 209  | mg/h              | 252  | μ s                   |
| 038  | F    | 081  | W·s            | 124  | Ci                 | 167  | g/h                | 210  | mg/l              | 253  | $\mu \Omega$          |
| 039  | G    | 082  | W•h            | 125  | C·m                | 168  | g/l                | 211  | min <sup>-1</sup> | 254  | $\mu \Omega \cdot cm$ |
| 040  | Н    | 083  | kW•h           | 126  | F/m                | 169  | g/min              | 212  | mm/s              | 255  |                       |
| 041  | Ι    | 084  | Ws             | 127  | GHz                | 170  | g/m <sup>2</sup>   | 213  | mm <sup>2</sup>   |      |                       |
| 042  | J    | 085  | Wh             | 128  | H/m                | 171  | h <sup>-1</sup>    | 214  | mol/l             |      |                       |

Note) Character and Unit style may be different from the ones in the table above due to printing condition.

# 6.3 Error

#### 6.3.1 Paper end detection

Paper end detection sensor is incorporated to detect paper end. When the paper is run out, POWER LED blinks, PE signal ("transistor ON") is output and the printing action is disabled.

In order to reset, after replacing the paper with new one, press FEED key, then the blinking POWER LED turns into steady light and the printing is abled.

#### 6.3.2 Temperature error detection

The printing is unavailable when the temperature of Printer Head exceed 80  $^\circ\!\mathrm{C}$  or more. Then, the printer dose not work till the temperature falls to 60  $^\circ\!\mathrm{C}$  or less. POWER LED is blinking.

#### 6.3.3 Low voltage alarm (backup battery for calendar clock)

When battery power is lower than the normal working level, following messages would be printed when supplying the power: "ERROR BATTERY LOW LEVEL". In that case, please contact your distributor or sales team.

#### 6.3.4 Computation

Error display and Error printing is come up when Unit and Decimal points of Integration A and B is different.

At computation indication Err 3

Example) Display setting, Hourly report, Computation indication

With computation printing

| ↑<br>Paper<br>direction | ジ <sup>*</sup> ホウ<br>セキサン_A<br>セキサン_B<br>A+B<br>ジ <sup>*</sup> ホウ<br>セキサン_A<br>セキサン_B<br>A+B<br>ジ <sup>*</sup> ホウ | 07/04/15 12:00<br>123456.78m <sup>3</sup><br>123456.78kg<br>タンイ エラー<br>07/04/15 12:00<br>123456.78m <sup>3</sup><br>1234567.8m <sup>3</sup><br>ショウスウテン エラー<br>07/04/15 12:00 | Example) Hourly report auto printing : Every hour<br>Printing items Integration A : printing<br>Integration B : printing<br>Computation : printing<br>Total integration A,B, Work A,B<br>: No printing |
|-------------------------|----------------------------------------------------------------------------------------------------|----------------------------------------------------------------------------------------------------|----------------------------------------------------------------------------------------------------|
|                         | シャン<br>セキサン_A                                                                                                    | 123456. 78m <sup>3</sup>                                                                                                    |                                                                                                    |
|                         | 2497_в<br>А+В                                                                                                    | 1234307. oKg<br>ショウスウテン タンイエラー                                                                                                    |                                                                                                    |
|                         | 1///////                                                                                                    |                                                                                                    |                                                                                                    |

## 6.3.5 Timing chart

![](_page_36_Figure_2.jpeg)

Note1) Updated auto printing only after recovery. No printing at Hourly report of 21hr and 22hr. Note2) Integrated value etc by Start printing operation during error is not reset.

Note3) Start printing, Manual printing, Monthly report memory printing is unavailable during error. When error is come up during printing operation, the printing is continued after reset.

#### 6.4 Analogue output Adjustment

In the case of 442C-09, 442C-29

(1) Connect Analogue output (Connector 13, 14) to Multi meter.

![](_page_36_Figure_8.jpeg)

- (2) Turn power on while pressing MODE and MON keys to get Analogue Output Mode of which indication is [RL.
- (3) Adjustment

Zero adjustment Pressing <u>APRN</u> key provides minimum output. Adjust the value to get 4.00±0.01mA or 1.00V±0.005V by VR1. The indication is ERL. (DP0, DP1 ON) MAX adjustment Pressing <u>MON</u> key provides maximum output. Adjust the value to get 20.00±0.01mA or 5.00V±0.005V by VR2. The indication is ERL (DP1, DP2 ON) (4) Adjustment completed

Turn power off.

![](_page_36_Figure_13.jpeg)

## 7. Specification

#### 7.1 Model

![](_page_37_Picture_3.jpeg)

| [1] Power supply |                |  |  |  |
|------------------|----------------|--|--|--|
| Code             | Power Supply   |  |  |  |
| A                | 100 to 240V AC |  |  |  |
| 9                | 24V DC ±10%    |  |  |  |

| [2 | 1 Ana | loai  | ie o | utout |
|----|-------|-------|------|-------|
| 14 |       | alogu | ບ່ວ  | ulpu  |

| Code  | Output       | Output impedance     | Load resistance      |  |  |  |  |
|-------|--------------|----------------------|----------------------|--|--|--|--|
| Blank | None         | —                    | _                    |  |  |  |  |
| 09    | 1 to 5V DC   | 0.1 $\Omega$ or less | 500 $\Omega$ or more |  |  |  |  |
| 29    | 4 to 20mA DC | 5M $\Omega$ or more  | 0 to 500 Ω           |  |  |  |  |

#### 7.2 Performance

| Power supply:          | 100 to 240V AC 50/60Hz, 24V DC±10%.                                 |
|------------------------|---------------------------------------------------------------------|
| Power range:           | 90 to 250V AC, 21.6 to 26.4V DC.                                    |
| Power consumption:     | Approx. 16VA (at printing) / approx. 7VA (at waiting) at 100V AC.   |
|                        | Approx.20VA (at printing) / approx. 10.5VA (at waiting) at 200V AC. |
|                        | Approx.500mA (at printing) / approx. 125mA (at waiting) at 24V DC.  |
| Weight:                | Approx.700g                                                         |
| Operating temperature: | 0 to 50 °C                                                          |
| Operating humidity:    | 85% RH or less (no condensation)                                    |
| Storage temperature:   | -20 to 60 °C                                                        |
| Installation:          | Panel mounting                                                      |

#### 7.3 Printer

| Print style    | Thermal line dot                                                                            |  |  |  |
|----------------|---------------------------------------------------------------------------------------------|--|--|--|
| Character      | Alphabet, Numbers, Katakana, Symbols, etc.                                                  |  |  |  |
| Dot            | 16×16 (2mm×2mm)                                                                             |  |  |  |
| Digit          | 24 digits, Max.                                                                             |  |  |  |
| Printing speed | Approx. 22.5mm/sec, 6 lines/sec., Max. Note) Printing rate 16% or less                      |  |  |  |
| Paper feeding  | 3.75mm pitch                                                                                |  |  |  |
| Printing width | 46mm                                                                                        |  |  |  |
| Life time      | At 25 °C                                                                                    |  |  |  |
|                | Head:10 <sup>9</sup> pulse or more (pulse resistance)                                       |  |  |  |
|                | 50km or longer except damage by foreign particle, alien substance.<br>(abrasion resistance) |  |  |  |

# 7.4 Chart roll paper

Paper 58mm width x 48  $\phi$  (inside diameter 12  $\phi$ )

Length 25m (approx. 6500 lines printable) Use specified chart paper, otherwise printing quality and products lifetime will be out of warrantee.

Sold separately

5860-01 Chart paper (10 rolls)

# 7.5 Calendar clock

| Display:                | 6 digits Red LED Hour, Minute, Second                               |  |  |
|-------------------------|---------------------------------------------------------------------|--|--|
| Accuracy:               | $\pm 3$ sec, per day. (at 25 $^\circ\mathrm{C}$ )                   |  |  |
| A leap year adjustment: | Automatic adjustment till 2099.                                     |  |  |
| Power failure measure:  | The calendar clock in the event of a power failure runs on a backup |  |  |
|                         | battery.                                                            |  |  |

# 7.6 General

| <b>1.0</b>                                               | General<br>storreted input                                                  |                                                                               |  |
|----------------------------------------------------------|-----------------------------------------------------------------------------|-------------------------------------------------------------------------------|--|
| (1)1                                                     |                                                                             | Och (an instation have OLI)                                                   |  |
| Nos. of inputs:                                          |                                                                             | 2ch (no isolation btw. CH)                                                    |  |
|                                                          |                                                                             | Dry contact or Open collector (NPN)                                           |  |
|                                                          | -                                                                           | Contact rate: 5V DC, 10mA                                                     |  |
|                                                          | Count range:                                                                | 0 to 99999999. (Start from 0 when an integration value exceed 99999999)       |  |
| Input frequency: HF: 1250Hz MAX. Pulse width 400 $\mu$ s |                                                                             | HF: 1250Hz MAX. Pulse width 400 $\mu$ sec or more.                            |  |
|                                                          |                                                                             | LF: 100Hz MAX. Pulse width 5msec or more.                                     |  |
|                                                          | Pulse parameter:                                                            | ×0.001,0.005,0.01,0.05,0.1,0.5,1,5,10,50,100.                                 |  |
|                                                          | Computation:                                                                | A+B, A-B for Integrated input A, B                                            |  |
|                                                          | RESET or Start printing (Hourly report, Daily report, Monthly report, and   |                                                                               |  |
|                                                          |                                                                             | Monthly report memory).                                                       |  |
| (2) I                                                    | ntegrated indicatio                                                         | n                                                                             |  |
| ( )                                                      | Indication:                                                                 | 0 to 999999 Last 6 digits, with Zero suppress.                                |  |
|                                                          | Decimal point:                                                              | Adjust by front switch.                                                       |  |
|                                                          | Indication:                                                                 | Last 6 digits (A99999999). No indication.                                     |  |
| B Integration A L Integration R                          |                                                                             |                                                                               |  |
|                                                          |                                                                             | - When integration is "-" (Blank at "+")                                      |  |
|                                                          |                                                                             | When the lower 6 digits exceed 999999 the decimal point at $10^6$ is blinking |  |
|                                                          | Indication setting:                                                         | Integration A Integration B Integration computation $(A+B, A-B)$              |  |
|                                                          | maleation setting.                                                          | Switching indication (Date - Integration)                                     |  |
|                                                          | Indication cyclo:                                                           | Approx 0.1 soc                                                                |  |
| (2) )                                                    | Nork time                                                                   | Арргох. 0.1 Sec.                                                              |  |
| ( <b>3</b> )                                             |                                                                             |                                                                               |  |
|                                                          | Nos. or inputs.                                                             | 2  points.                                                                    |  |
|                                                          | Count range.                                                                | U to 536870911 sec. (approx. 17 years)                                        |  |
|                                                          |                                                                             | Iotal work time printing Unito 149130n.                                       |  |
|                                                          |                                                                             | work time printing UUNUUM to 999n59m.                                         |  |
|                                                          |                                                                             | (Monthly report, Daily report, Hourly report)                                 |  |
|                                                          |                                                                             | UUMUUS to 999m595.(Hourly report, every nour)                                 |  |
| Input signal: Dry contact or Open collector (NPN)        |                                                                             | Dry contact or Open collector (NPN)                                           |  |
|                                                          | <b>D</b> 1 4                                                                | Contact rate: 5V DC. 10mA                                                     |  |
|                                                          | Printing:                                                                   | Auto printing: Hour, Minute, or Minute, Second.                               |  |
|                                                          |                                                                             | Manual printing: ON/OFF status.                                               |  |
|                                                          | Reset:                                                                      | RESET or Start printing (Work)                                                |  |
| (4) (                                                    | <ol> <li>Clock indication: Year/Month/Date or Hour/Minute/Second</li> </ol> |                                                                               |  |
| (5) Power failure: S                                     |                                                                             | Set value, Integration value, Work time, Monthly reports are memorized by     |  |
|                                                          |                                                                             | Non-volatilization memory.                                                    |  |
|                                                          |                                                                             | Note) Computed integrated value is out of memory.                             |  |
| (6) Control input:                                       |                                                                             | MANUAL, ADJ, RESET                                                            |  |
|                                                          |                                                                             | Dry contact input or Open collector (NPN).                                    |  |
|                                                          |                                                                             | Contact rating 5V DC. 10mA.                                                   |  |
|                                                          |                                                                             | MANUAL, RESET: Pulse width 10ms or more.                                      |  |
|                                                          |                                                                             | ADJ: Pulse width 1s or more.                                                  |  |
|                                                          |                                                                             |                                                                               |  |

| (7) Control output:                             | PE Transistor ON at paper end.                                                                             |                                             |  |  |
|-------------------------------------------------|----------------------------------------------------------------------------------------------------|---------------------------------------------|--|--|
|                                                 | Open collector (NPN) 30\                                                                                   | / DC. /30mA, Max. Voltage 1.6V or less.     |  |  |
| (8) Dielectric strength:                        | Input/Output – Power                                                                                       | 1500V AC. For 1min. (AC powered)            |  |  |
|                                                 |                                                                                                    | 500V AC. For 1min. (DC powered)             |  |  |
| (9) Insulation resistance: Input/Output – Power |                                                                                                    | 500V DC. 50M $\Omega$ or more. (AC powered) |  |  |
|                                                 |                                                                                                    | 500V DC. 50M $\Omega$ or more. (DC powered) |  |  |
| (10) Analogue output (442C-09, 442C-29)         |                                                                                                    |                                             |  |  |
| Resolution:                                     | 1/2000                                                                                                    |                                             |  |  |
| Cycle time:                                     | Approx. 1 sec.                                                                                             |                                             |  |  |
| Accuracy:                                       | $\pm$ 0.2% (23°C $\pm$ 5°C) of instantaneous Maximum input.                                                |                                             |  |  |
| Setting:                                        | Switching instantaneous Maximum output of Integrated input A/B.<br>Maximum frequency setting 10 to 1250Hz. |                                             |  |  |
|                                                 |                                                                                                    |                                             |  |  |

#### **Contact Information**

Tsuruga Electrical Corporation Osaka Sale office / Overseas Trade Department Taiyo Seimei Osakaminami Building 5F 1-10-6, Abikohigashi, Sumiyoshi-ku, Osaka, Japan, 558-0013 *Tel:* + 81-(0)6-4703-3874 / Fax: + 81-(0)6-4703-3875 E-mail: <u>ft.info@tsuruga.co.jp</u>